## Enterprise Connect Passwordless for Windows Installation Guide v3.8.2

For Octopus Authentication Server v5.4.4 and above

## **Table of Contents**

| Preface                                                                          | 3  |
|----------------------------------------------------------------------------------|----|
| Product overview                                                                 | 3  |
| Prerequisites                                                                    | 3  |
| Creating the Active Directory authentication service                             | 4  |
| Windows client installation with MSIUpdater                                      | 8  |
| Installing the MSIUpdater Client                                                 | 8  |
| Configuring the MSIUpdater Client                                                | 11 |
| MSI deployment                                                                   | 31 |
| Performing silent installation                                                   | 31 |
| Performing deployment using Installation Wizard                                  | 32 |
| Performing installation through distribution tools                               | 34 |
| Enabling the password free experience                                            | 34 |
| Management console configuration                                                 | 35 |
| Windows MSIUpdater configuration                                                 | 36 |
| Password free experience: user authentication                                    | 37 |
| Enabling FIDO BIO user bypass                                                    | 38 |
| Bypassing users in the management console                                        | 38 |
| Configuring the MSIUpdater                                                       | 39 |
| User authentication experience                                                   | 41 |
| Windows authentication methods                                                   | 42 |
| Uninstalling Enterprise Connect Passwordless for Windows                         | 44 |
| Appendix A: Remote desktop Windows login                                         | 44 |
| Editing the remote desktop script                                                | 45 |
| Configuring Windows PC system properties settings                                | 45 |
| Appendix B: Importing the Self-signed certificate                                | 46 |
| Appendix C: Enabling / Disabling the Octopus Authentication CP Post-installation | 50 |
| Appendix D: Troubleshooting                                                      | 51 |
| Launching the Check Point VPN from the Systray                                   | 51 |
| Viewing Windows Agent Events                                                     | 52 |
| Appendix E: Known Issues                                                         | 56 |

## Preface

This document provides step-by-step installation instructions for Enterprise Connect Passwordless for Windows.

## **Product overview**

Secret Double Octopus (SDO) replaces passwords altogether with a high assurance, password-free authentication paradigm. Using the Enterprise Connect Passwordless Windows Credential Provider in conjunction with standard interfaces to Active Directory, the password-free solution seamlessly replaces AD passwords with a stronger, more secure alternative. As a result, the security posture of the AD domain is enhanced, user experience and productivity improve, and password management costs are dramatically lowered.

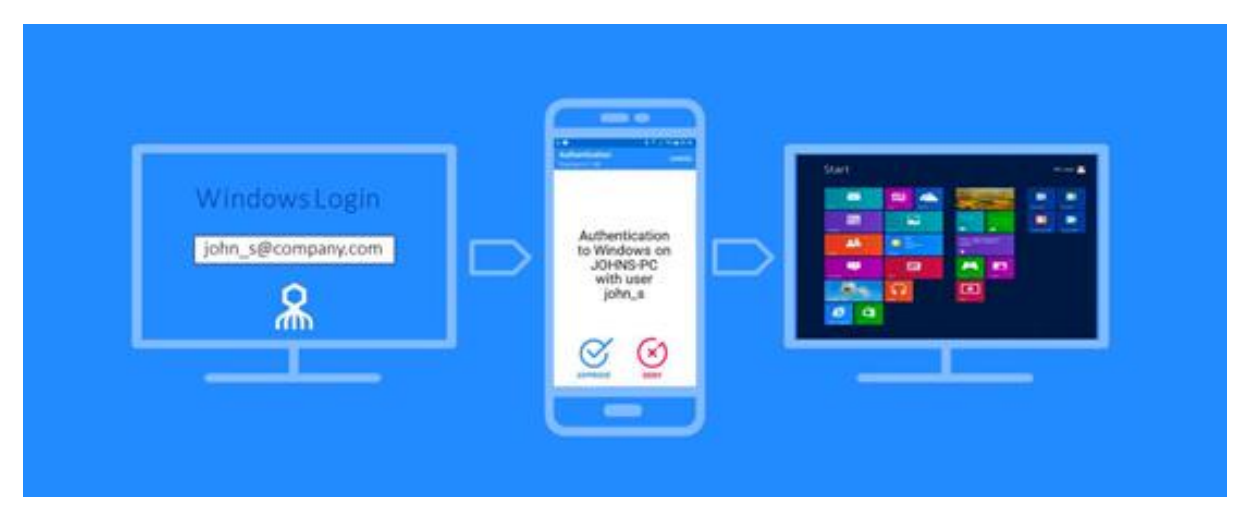

## **Prerequisites**

Before beginning installation, verify that:

- Octopus Authentication Server **v5.4.4 (or higher)** is installed and operating with a valid enterprise certificate.
- For Active Directory or Azure AD:
  - Your Corporate Active Directory Server or Azure AD Server is operating with Admin rights and an AD LDAP root certificate to establish a secure LDAPS connection.
  - Corporate domain Windows machines (user PCs) are available.
- **For other Directory types**: Windows machines with local users are set to work with a non-AD directory, for example, ForgeRock LDAP or Oracle.
- Enrolled users are assigned to use one or more authentication methods -- Octopus Authenticator, FIDO Authenticator, a 3<sup>rd</sup> party authenticator (for example the ForgeRock authenticator app), or SMS / Email OTP from Twilio

- Workstations support TPM version 2.0
- The Enterprise Connect Passwordless for Windows MSI and MSIUpdater packages have been downloaded from Backstage.
- Visual C++ 2022 (or later) Redistributable (x64)/(x86) 14.32.31332 is installed.

Enterprise Connect Passwordless for Windows supports the ability to control availability of the credential provider after installation, allowing for gradual deployment of the solution within your organization. For more information, refer to Enabling / Disabling the Octopus Authentication CP Post-installation.

Enterprise Connect Passwordless for Windows supports Windows 10 and 11 and Windows Servers 2016, 2019 and 2022.

## **Creating the Active Directory authentication service**

To enable installation of Enterprise Connect Passwordless for Windows, you need to create an Active Directory Authentication service in the Management Console, as described in the procedure below.

**IMPORTANT**: Before starting this procedure, verify that you have integrated your Corporate Active Directory or third-party directory (such as ForgeRock LDAP) with the Management Console. Refer to the Management Console Admin Guide for detailed instructions on integrating Active Directory and other directory types.

#### To create the Active Directory Authentication service:

- 1. From the Management Console, open the **Services** menu and click **Add Service**.
- 2. In the **Active Directory Authentication** tile, click **Add**.

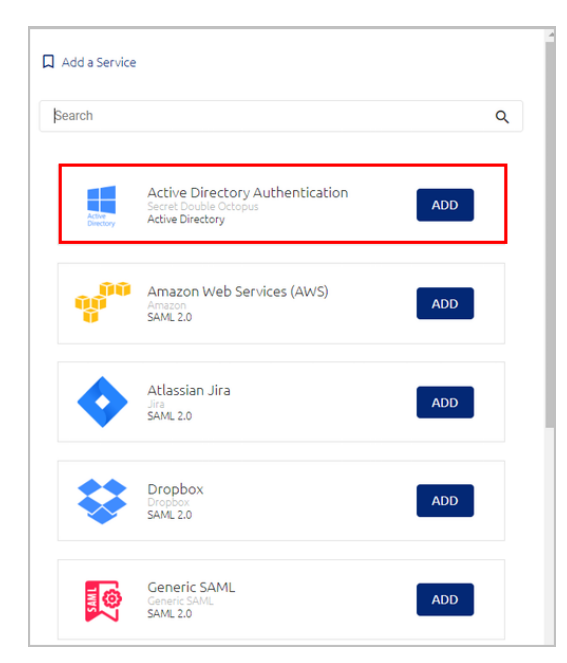

Then, in the dialog that opens, click **Create**.

| Active Directory Authentication | 000000 |
|---------------------------------|--------|
| lssuer                          | 8 📢 8  |
| Secret Double Octopus           |        |
|                                 |        |

3. Review the settings in the **General Info** tab. If you make any changes, click **Save**.

| Setting                  | Value / Notes                                                                                                    |
|--------------------------|----------------------------------------------------------------------------------------------------|
| Service Name<br>/ Issuer | Change the default values if desired.                                                                                                    |
| Description              | Enter a brief note about the service if desired.                                                                                                    |
| Display Icon             | This icon will be displayed on the Login page for the service.<br>To change the default icon, click and upload the JPG or PNG<br>file of your choice. Supported image size is 488x488 pixels. |

| Active Dir         | ectory Authentication | :       |               |      |
|--------------------|-----------------------|---------|---------------|------|
| General Info       | Parameters            | Sign on | Directories   | User |
| Service Name *     |                       |         | Display Icon  |      |
| Active Directory A | uthentication         |         |               |      |
| issuer*            |                       |         | Aller Andread |      |
| Secret Double Oct  | copus                 |         |               |      |
| Description        |                       |         |               |      |
| Description        |                       |         |               |      |
|                    |                       | 11      |               |      |
| SAVE               |                       |         |               |      |

4. Open the **Parameters** tab. From the **Login Identifier** dropdown list, select the credential type that will be sent by the user for the authentication (usually **Username** for AD and **UPN** for Azure AD).

| Active D           | i          |         |
|--------------------|------------|---------|
| General Info       | Parameters | Sign on |
| Parameters         |            |         |
| Service Paramete   | ers        | -       |
|                    |            |         |
| .ogin Identifier * |            |         |
| Username           |            | *       |
|                    |            |         |
| + ADD PARAME       | TER        |         |
|                    |            |         |

Then, click Save.

5. Open the **Sign on** tab and review / configure the following settings:

| Setting                              | Value / Notes                                                                                                    |
|--------------------------------------|----------------------------------------------------------------------------------------------------|
| Bypass<br>Unassigned Users           | When enabled, users who are not assigned to the service<br>will be allowed to login with username and password<br>(without MFA). By default, this option is disabled. The<br>option is usually used on a temporary basis only, during<br>gradual rollouts of Octopus Authenticator. |
| Bypass<br>Unenrolled Users           | When enabled, users who are known to the system but<br>have not yet enrolled a mobile device or workstation will<br>be allowed to login with username and password (without<br>MFA).                                                                                                |
| Sign on Method                       | The authentication method used for the service (not editable).                                                                                                    |
| Endpoint URL                         | The access URL from the Windows client to the Octopus<br>Authentication Server (not editable). Click the Copy icon to<br>copy the value.                                                                                                    |
| Service Key                          | Key used by the service to authenticate with Octopus<br>Authenticator. Click <b>View</b> to display the content of the key<br>in a popup window. The Copy icon in the popup lets you<br>easily copy the content.                                                                    |
| Custom Message                       | Message shown to the user on successful authentication.                                                                                                    |
| Authentication<br>Token Timeout      | Time period after which the authentication token becomes invalid. The value can range from one minute to one year.                                                                                                    |
| Rest Payload<br>Signing<br>Algorithm | Signature of the generated X.509 certificate. Select <b>SHA-1</b> or <b>SHA-256</b> .                                                                                                    |
| X.509 Certificate                    | The public certificate used to authenticate with Octopus                                                                                                    |

Authenticator.

- Click View to display the content of the certificate in a popup.
- Click Download to download the certificate as a .PEM file.
- Click Regenerate to replace the certificate. You will be prompted to select the signature algorithm and size before regenerating.

| General Info        | Parameters           | Sign on     | Directo         | ories l                | Jsers            |
|---------------------|----------------------|-------------|-----------------|------------------------|------------------|
| Bypass Unassigned ( | Users                |             | Bypass Unenro   | olled Users            |                  |
| Sign on Method      |                      |             | Authentication  | n Token Timeout (1 mi  | nute - 1 year) * |
| Active Directory    |                      |             | 1               | WEEKS                  | •                |
| Endpoint URL        |                      |             | Rest Payload S  | Signing Algorithm      |                  |
| https://            | o.com/adpa/303be3ce- | -641b-448 🖒 | SHA-256         |                        | -                |
| Service Keys *      |                      |             | X.509 Certifica | ate *                  |                  |
| Default             |                      | -           | 2022-05-11      | 11:42   SHA-256   2048 | 3-bit 👻          |
| VIEW                |                      | + ADD       | VIEW            | ] DOWNLOAD             | 🗘 REGENERATE     |
| Custom Message *    |                      |             |                 |                        |                  |
| Active Directory a  | authentication       |             |                 | METADATA               |                  |
|                     |                      | 1.          |                 |                        |                  |

- 6. At the bottom of the **Sign on** tab, click **Save** (if the button is enabled).
- 7. Open the **Directories** tab and select the directories that will be available for the service. Then, click **Save**.

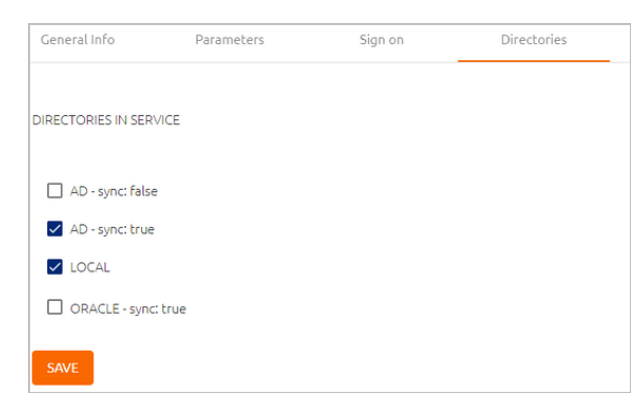

8. Open the **Users** tab and click **Add**.

A popup opens, with a list of directories displayed on the left.

9. For each directory, select the groups and users to be added to the service. After making your selections, click **Save** (in the upper right corner) to close the dialog.

The groups and users you selected are listed in the Users tab.

10. At the bottom of the **Users** tab, click **Save**. Then, from the toolbar at the top of the page, click **PUBLISH** and publish your changes.

## Windows client installation with MSIUpdater

MSI is a tool that allows you to deploy Enterprise Connect Passwordless for Windows in a silent installation that can be pushed to all clients by IT. This installation type should be used for enterprise and other large-scale deployments.

The following sections present the actions required for a successful deployment with MSI:

- Installing the MSIUpdater Client
- Configuring the MSIUpdater
- MSI Deployment of Enterprise Connect Passwordless

## Installing the MSIUpdater Client

The MSIUpdater client provides an update tool for basic MSI with the Corporate Enterprise Connect AD Authentication configuration. This enables MSI silent installation to corporate Windows clients.

MSIUpdater can run on any Windows client running the following versions: Windows 10, Windows 11 and Windows Server 2016, 2019 and 2022.

Before beginning, verify that all system requirements and prerequisites are met. For details, refer to Prerequisites.

#### To install the MSIUpdater client:

- 1. Run Enterprise Connect Passwordless MSIUpdater.exe as Admin.
- 2. If the Microsoft .NET Framework is not installed, an installer opens.

To launch the wizard, click **Install**.

3. On the **Welcome** page, click **Next**.

🕷 Enterprise Connect Passwordless MSIUpdater - Installation Wizard

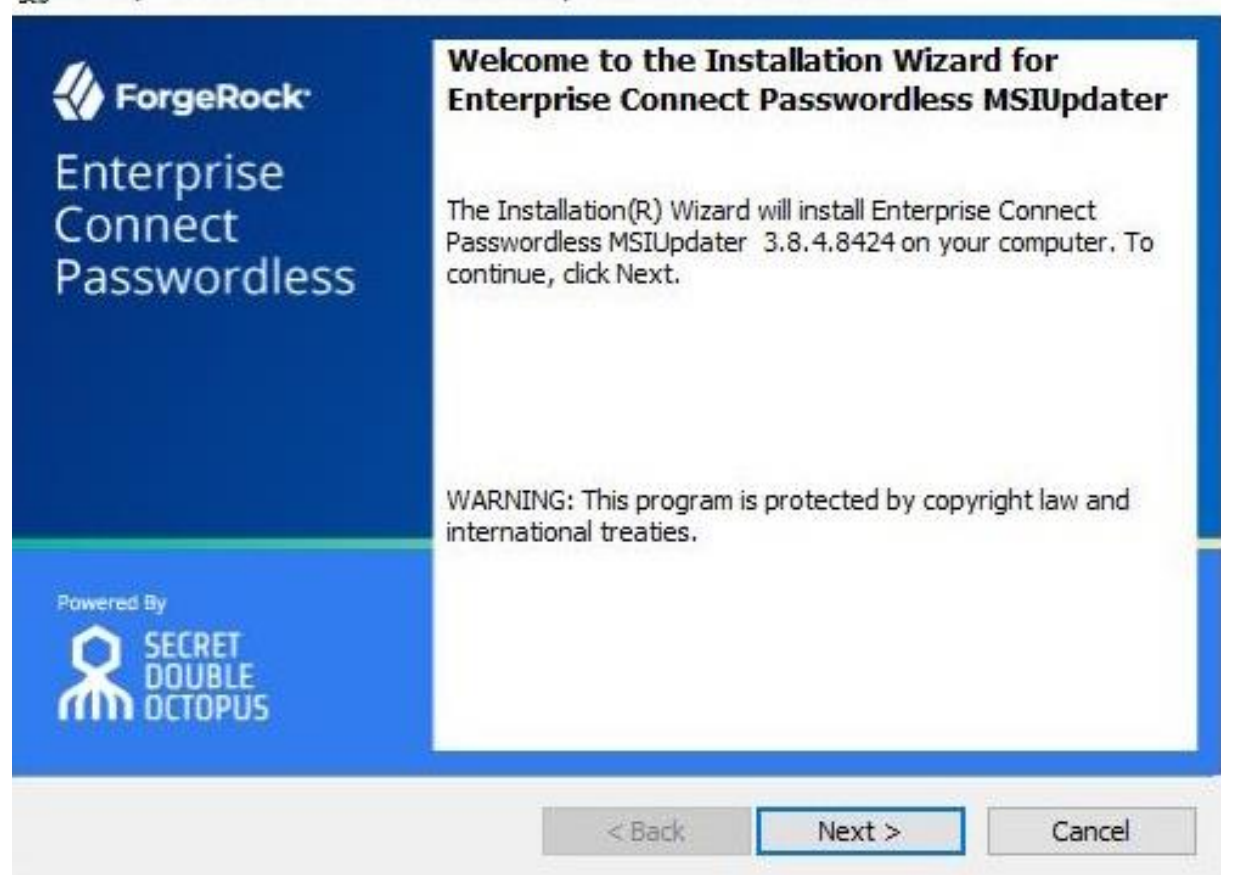

4. To start installation, click **Install**.

| Enterprise Connect Passwordless M                    | ISIUpdater - Installation Wizard          | 1                 |
|------------------------------------------------------|-------------------------------------------|-------------------|
| Ready to Install the Program                         |                                           | 4                 |
| The wizard is ready to begin installation            | on.                                       |                   |
| Click Install to begin the installation.             |                                           |                   |
| If you want to review or change any exit the wizard. | of your installation settings, click Back | . Click Cancel to |
|                                                      |                                           |                   |
|                                                      |                                           |                   |
|                                                      |                                           |                   |
|                                                      |                                           |                   |
|                                                      |                                           |                   |

Enterprise Connect Passwordless for Windows Copyright © 2023 ForgeRock, All Rights Reserved. ×

A confirmation is displayed when installation is complete.

5. To exit the wizard, click **Finish**.

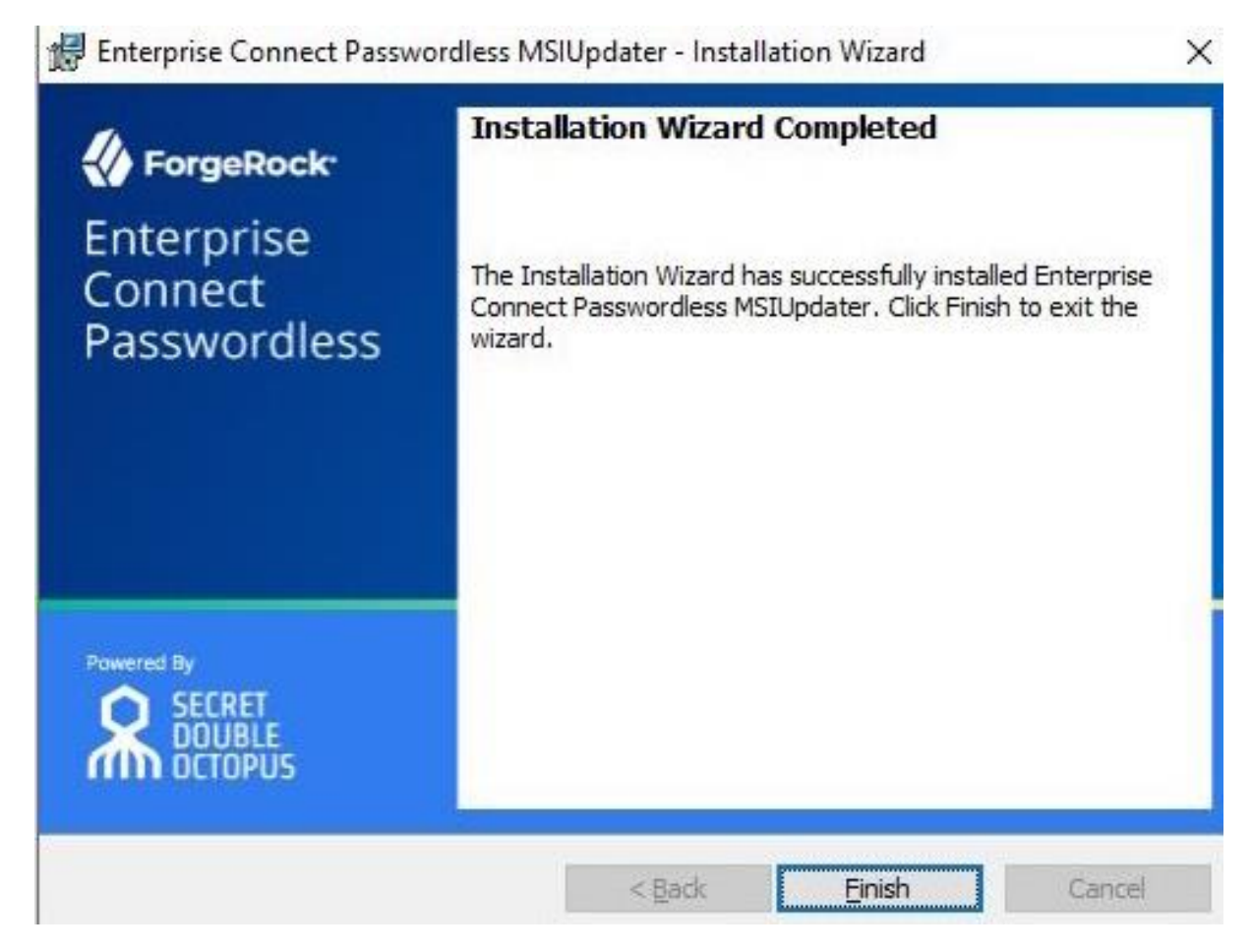

Upon successful installation, a folder named with the installed version number is created under C:\Program Files\SecretDoubleOctopus. This folder contains the Enterprise Connect Passwordless for Windows MSI files for 32-bit and 64-bit architecture.

| Arganize • New folder<br>OneDrive<br>OneDrive - Person<br>This PC<br>3 3D Objects<br>Desktop                                         | Date modified<br>15/05/2023 5:07<br>15/05/2023 5:08 | Type<br>Windows Ins<br>Windows Ins | Size<br>taller 98,907 KB<br>taller 86,941 KB |
|----------------------------------------------------------------------------------------------------|-----------------------------------------------------|------------------------------------|----------------------------------------------|
| <ul> <li>OneDrive</li> <li>OneDrive - Person</li> <li>This PC</li> <li>3D Objects</li> <li>Desktop</li> </ul>                        | Date modified                                       | Type                               | Size                                         |
|                                                                                                    | 15/05/2023 5:07                                     | Windows Ins                        | taller 98,907 KB                             |
|                                                                                                    | 15/05/2023 5:08                                     | Windows Ins                        | taller 86,941 KB                             |
| OneDrive - Person  ConeDrive - Person  Connect Passwordless For Windows 32bit.msi  This PC  3 3D Objects  Desktop                    | 15/05/2023 5:07                                     | Windows Ins                        | taller 98,907 KB                             |
|                                                                                                    | 15/05/2023 5:08                                     | Windows Ins                        | taller 86,941 KB                             |
| <ul> <li>Documents</li> <li>Downloads</li> <li>Music</li> <li>Pictures</li> <li>Videos</li> <li>S OS (C)</li> <li>Network</li> </ul> |                                                     |                                    |                                              |

When you quit the installation wizard, the MSIUpdater Client will auto launch, allowing you to configure the relevant MSI file with the corporate Active Directory Authentication Sign-on details. For more information, refer to Configuring the MSIUpdater Client.

## **Configuring the MSIUpdater Client**

The MSIUpdater, which launches automatically after you quit the MSIUpdater installer, updates the Enterprise Connect Passwordless for Windows MSI file with the corporate Active Directory Authentication Sign-On details and allows you to configure various settings related to authentication and the Windows login experience.

#### Specifying the MSI Configuration

Enterprise Connect Passwordless for Windows supports the ability to create multiple MSI configurations for the same version. This allows you to deploy a customized configuration of Enterprise Connect Passwordless for different target groups. You can create as many configurations as you need, and then use the relevant configuration for each deployment.

The MSI configuration is set in the **Parameters** tab of the MSIUpdater. When configuring MSIUpdater client settings for the first time, a name for the initial configuration needs to be entered in the **Configuration Name** field.

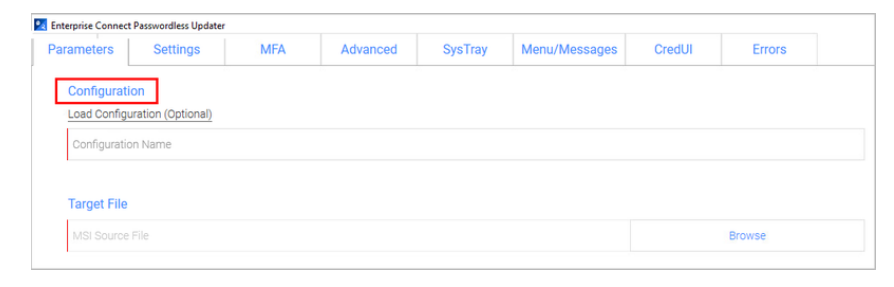

After setting the configuration and generating the updated MSI file (as explained in the procedure below), a new folder is created in the version installation folder. This folder is automatically named with the timestamp of its creation. For example:

| ganize • New folde |                                                         |                  |                   | • 📶       |
|--------------------|---------------------------------------------------------|------------------|-------------------|-----------|
| OneDrive           | Name                                                    | Date modified    | Туре              | Size      |
| OneDrive - Person  | 2023-05-15_145953552                                    | 15/05/2023 14:59 | File folder       |           |
| Chiconice - reison | 1 Enterprise Connect Passwordless For Windows 32bit.msi | 15/05/2023 5:07  | Windows Installer | 98,907 KB |
| This PC            | 1 Enterprise Connect Passwordless For Windows 64bit.msi | 15/05/2023 5:08  | Windows Installer | 86,941 KB |
| 3D Objects         |                                                         |                  |                   |           |
| Desktop            |                                                         |                  |                   |           |
| Documents          |                                                         |                  |                   |           |
| Downloads          |                                                         |                  |                   |           |
| Music —            |                                                         |                  |                   |           |
| Pictures           |                                                         |                  |                   |           |
| Videos             |                                                         |                  |                   |           |
| OS (C:)            |                                                         |                  |                   |           |
|                    |                                                         |                  |                   |           |

The timestamp folder contains the installation file as well as a JSON file that delineates the associated MSIUpdater configuration. Both files are named according to the **Configuration Name** that was entered in the **Parameters** tab of the MSIUpdater. For example:

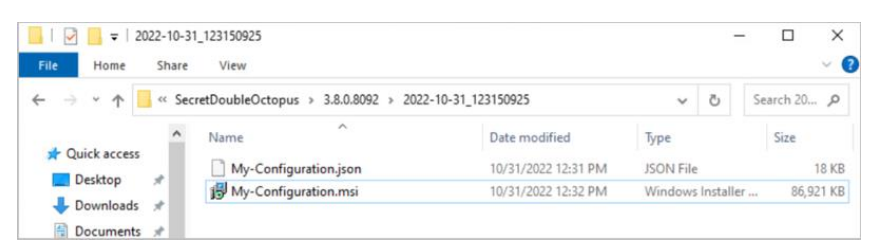

To create additional configurations for the version, simply configure the MSIUpdater Client again with the required settings. If you need another configuration that is similar to one you've already created, you can click the **Load Configuration** link in the **Parameters** tab and then open the appropriate JSON file.

| 🙎 Open                                |                                               |                          |           |       |                             | ×      |
|---------------------------------------|-----------------------------------------------|--------------------------|-----------|-------|-----------------------------|--------|
| 🗧 -> -> -^ 📙 « Pr                     | ogram Files > SecretDoubleOctopus > 3.8.0.809 | 2 → 2022-10-31_123150925 |           | ~ Ö   | Search 2022-10-31_123150925 | ٩      |
| Organize 👻 New fold                   | er                                            |                          |           |       | III • 🔲                     | 0      |
| This PC                               | Name                                          | Date modified            | Туре      | Size  |                             |        |
| 3D Objects                            | My-Configuration.json                         | 10/31/2022 12:31 PM      | JSON File | 18 KB |                             |        |
| Desktop                               |                                               |                          |           |       |                             |        |
| Documents                             |                                               |                          |           |       |                             |        |
| Downloads                             |                                               |                          |           |       |                             |        |
| Music                                 |                                               |                          |           |       |                             |        |
| Pictures                              |                                               |                          |           |       |                             |        |
| Videos                                |                                               |                          |           |       |                             |        |
| Local Disk (C:)                       |                                               |                          |           |       |                             |        |
| · · · · · · · · · · · · · · · · · · · |                                               |                          |           |       |                             |        |
| File n                                | ame:                                          |                          |           | ~     | JSON file (.json) (*.json)  | $\sim$ |
|                                       |                                               |                          |           |       | Open Cancel                 | I.     |

This loads the settings of the selected configuration into the MSIUpdater, so you can quickly make the required changes and generate the modified file. Each configuration you create is automatically saved in its own timestamped folder to maximize clarity and avoid errors.

| rganize • New folder |                                               |                           |         |               | JII • 🔟   |  |
|----------------------|-----------------------------------------------|---------------------------|---------|---------------|-----------|--|
| • OneDrive           | Name                                          | Date modified             | Туре    |               | Size      |  |
| Our Drive Dreves     | 2023-05-15_145953552                          | 15/05/2023 14:59          | File fo | lder          |           |  |
| OneDrive - Person    | 2023-05-15_153742552                          | 15/05/2023 15:37          | File fo | older         |           |  |
| This PC              | 1 Enterprise Connect Passwordless For Windows | 32bit.msi 15/05/2023 5:07 | Winde   | ows Installer | 98,907 KB |  |
| 3D Objects           | 👘 Enterprise Connect Passwordless For Windows | 64bit.msi 15/05/2023 5:08 | Winde   | ows installer | 86,941 KB |  |
| Desktop              |                                               |                           |         |               |           |  |
| Documents            |                                               |                           |         |               |           |  |
| Downloads            |                                               |                           |         |               |           |  |
| h Music              |                                               |                           |         |               |           |  |
| Notures              |                                               |                           |         |               |           |  |
| Videos               |                                               |                           |         |               |           |  |
| 💐 OS (C:)            |                                               |                           |         |               |           |  |
|                      |                                               |                           |         |               |           |  |

#### **Preparing Service Settings**

Before you begin working with the MSIUpdater, verify that you have access to the following elements. They can be copied or downloaded from the **Sign on** tab of the Active Directory Authentication service that you created in the Management Console.

- Endpoint URL: Click the Copy icon to copy the URL.
- **Service Key:** Click **View**. Then, in the popup that opens, click the Copy icon to copy the key.
- **X.509 Certificate:** Click **Download** to download the **cert.pem** file.

Alternatively, you can download all the service metadata at once by clicking **SERVICE METADATA**. The metadata will be saved in the **Metadata.xml** file.

#### Note

If you work with multiple client certificates, click the Browse icon on the **SERVICE METADATA** button and select the certificate to be downloaded.

| General Info        | Parameters          | Sign on     | Direc          | tories l                 | Jsers            |      |
|---------------------|---------------------|-------------|----------------|--------------------------|------------------|------|
| Bypass Unassigned U | Users               |             | Bypass Unen    | rolled Users             |                  |      |
| Sign on Method      |                     |             | Authenticatio  | on Token Timeout (1 mir  | nute - 1 year) * |      |
| Active Directory    |                     |             | 1              | WEEKS                    |                  | •    |
| Endpoint URL        |                     |             | Rest Payload   | Signing Algorithm        |                  |      |
| https://            | o.com/adpa/303be3ce | -641b-448 🖺 | SHA-256        |                          |                  | •    |
| Service Keys *      |                     |             | X.509 Certific | cate *                   |                  |      |
| Default             |                     | •           | 2022-05-1      | 1 11:42   SHA-256   2048 | 3-bit            | -    |
| VIEW                |                     | + ADD       | VIEW           | DOWNLOAD                 |                  | RATE |
| Custom Message *    |                     |             |                |                          |                  |      |
| Active Directory a  | authentication      |             | ± SERVIC       | E METADATA               |                  |      |
|                     |                     | 1.          |                |                          |                  |      |

#### To configure the MSIUpdater client:

1. At the top of the **Parameters** tab, under **Configuration**, enter a name for the new configuration. To load settings of a saved configuration, click **Load Configuration** and select the relevant JSON file. (For more details, refer to Specifying the Configuration.)

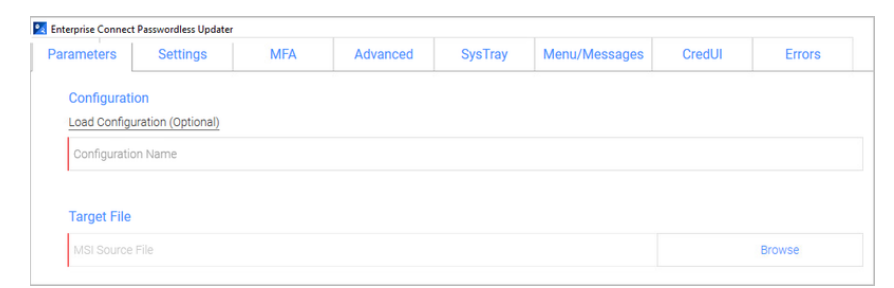

2. Under **Target File**, click **Browse** and then select the Enterprise Connect Passwordless for Windows MSI file to be updated (32bit or 64bit).

| ganize • New folder |                                              |                                                                            |                                        |                |                              | H · 0                  | 1 |
|---------------------|----------------------------------------------|----------------------------------------------------------------------------|----------------------------------------|----------------|------------------------------|------------------------|---|
| OneDrive            | Name                                         | ^                                                                          | Date modified                          | Туре           |                              | Size                   |   |
| OneDrive - Person   | 🕵 Enterprise Connect<br>📌 Enterprise Connect | t Passwordless For Windows 32bit.ms<br>t Passwordless For Windows 64bit.ms | i 15/05/2023 5:07<br>i 15/05/2023 5:08 | Windo<br>Windo | ws Installer<br>ws Installer | 98,907 KB<br>86,941 KB |   |
| This PC             |                                              |                                                                            |                                        |                |                              |                        |   |
| Desktop             |                                              |                                                                            |                                        |                |                              |                        |   |
| Documents           |                                              |                                                                            |                                        |                |                              |                        |   |
| Downloads           |                                              |                                                                            |                                        |                |                              |                        |   |
| Music               |                                              |                                                                            |                                        |                |                              |                        |   |
| Pictures            |                                              |                                                                            |                                        |                |                              |                        |   |
| Videos              |                                              |                                                                            |                                        |                |                              |                        |   |
| 🗯 OS (C:)           |                                              |                                                                            |                                        |                |                              |                        |   |
| Network             |                                              |                                                                            |                                        |                |                              |                        |   |
| ~                   |                                              |                                                                            |                                        |                |                              |                        |   |

3. Under **Parameters**, configure the following mandatory parameters:

| Setting             | Value / Notes                                                                       |
|---------------------|-------------------------------------------------------------------------------------|
| EndPoint URL        | The <b>Endpoint URL</b> copied from the Active Directory<br>Authentication service. |
| Service Key         | The <b>Service Key</b> copied from the Active Directory Authentication service.     |
| X509<br>Certificate | Click <b>Browse</b> and select the downloaded X.509 certificate file.               |

**Important:** If you downloaded a **Metadata.xml** file from the Active Directory Authentication service, you can populate these settings automatically by clicking **Load from XML**. If the XML file contains a client certificate, the **Certificate Endpoint URL** field will also be populated.

| Parameters Load from XML (Optional)                                           |        |  |  |  |  |
|-------------------------------------------------------------------------------|--------|--|--|--|--|
| EndPoint URL                                                                  |        |  |  |  |  |
| External EndPoint URL (optional)                                              |        |  |  |  |  |
| Certificate EndPoint URL (optional if certificate authenticator not selected) |        |  |  |  |  |
| Proxy EndPoint URL (optional)                                                 |        |  |  |  |  |
| Service Key                                                                   |        |  |  |  |  |
| X509 Certificate                                                              | Browse |  |  |  |  |

- 4. If relevant, enter the following optional parameter(s):
  - **External EndPoint URL:** Allows the Windows agent to access different URLs according to connection type (within the organization or outside of it). Enter the External Endpoint URL in the field.

- Certificate EndPoint URL: Allows the Windows agent to access client certificates (relevant for smart card authentication). Enter the full address of the load balancer where your root certificate is stored, followed by the listening port.
- **Proxy EndPoint URL:** Allows the Windows agent to connect via web proxy. Enter the address of the Proxy Server in the field.
- 5. Select one or more of the following authenticators:

| Authenticator                | Description / Notes                                                                                                    |
|------------------------------|----------------------------------------------------------------------------------------------------|
| Octopus App                  | Octopus Authenticator mobile app (iOS/Android)                                                                                       |
| Octopus BLE                  | Select this checkbox to enable Octopus Bluetooth<br>authentication. ( <b>Octopus App</b> must be selected to enable<br>this option.) |
| FIDO2                        | FIDO authenticator from Yubico or Feitian                                                                                            |
| FIDO2 (BIO)                  | FIDO authenticator with biometric fingerprint                                                                                        |
| ForgeRock<br>Authenticator   | Select this checkbox to enable login to Windows using ForgeRock authentication.                                                      |
| Certificate<br>Authenticator | Select this checkbox to enable authentication using smart<br>cards signed by your organization's root Certificate<br>Authority (CA). |
|                              | <b>Note:</b> This feature requires configuration of relevant settings in the Management Console.                                     |
| OTP                          | Select this checkbox to enable authentication with ForgeRock OTP or Octopus-generated OTP.                                           |
| SMS                          | Select this checkbox to enable authentication with OTP over SMS.                                                                     |
| Email                        | Select this checkbox to enable authentication with OTP over email.                                                                   |
| Voice Call                   | Select this checkbox to enable two-factor authentication over voicecall.                                                             |
| Passphrase                   | Select this checkbox to enable two-factor authentication with a user-selected passphrase.                                            |

**Important:** To enable the **SMS**, **Email**, **Voice Call** and **Passphrase** options, open the **MFA** tab of the MSIUpdater and select the **Enable Multi-Factor Authentication** checkbox.

| Authenticators            |
|---------------------------|
| Octopus BLE               |
| Hide Octopus BLE          |
| FID02                     |
| 🗖 FID02 (BIO)             |
| ForgeRock Authenticator   |
| Certificate Authenticator |
| ОТР                       |
| SMS                       |
| Email                     |
| Voice Call                |
| Passphrase                |
|                           |

**Note:** If you configured an External Endpoint URL (in Step 2), users will need to enroll FIDO devices using the **internal** URL only. Following enrollment, they may authenticate using either the internal or external URL.

- 6. Click **Next** to open the **Settings** tab. Note that the MSIUpdater version appears at the top of the tab.
- 7. Enable the settings as required by selecting the relevant checkboxes.

| Enterprise Connection                                                                           | ct Passwordless Update                                                                                                    | r                                                       |                    |                 |                      |        |        |  |
|-------------------------------------------------------------------------------------------------|----------------------------------------------------------------------------------------------------|---------------------------------------------------------|--------------------|-----------------|----------------------|--------|--------|--|
| Parameters                                                                                      | Settings                                                                                                    | MFA                                                     | Advanced           | SysTray         | Menu/Messages        | CredUI | Errors |  |
| Settings - V<br>Show De<br>Change F<br>Lock Sor<br>Use Last<br>Enforce M<br>TPM Sup<br>Change F | Version 3.8.4.842<br>fault Credential Prov<br>Password on Unlock<br>een Authenticate Us<br>Username<br>UFA<br>port<br>Password on RDP | 4<br>viders (In Addition to<br>:<br>er Automatically on | Enterprise Connect | t Passwordless) |                      |        |        |  |
| C Local Us                                                                                      | er Support                                                                                                    |                                                         |                    |                 |                      |        |        |  |
| POC Moc                                                                                         | ie                                                                                                    |                                                         |                    |                 |                      |        |        |  |
| Azure AD                                                                                        | Joined Machine                                                                                                    |                                                         |                    |                 |                      |        |        |  |
| Passwor                                                                                         | d Free Experience                                                                                                    |                                                         |                    |                 |                      |        |        |  |
| Use Sync                                                                                        | hronous HTTPS                                                                                                    |                                                         |                    |                 |                      |        |        |  |
| TLS Min<br>O TLS 1.0<br>O TLS 1.1<br>O TLS 1.2<br>O TLS 1.3                                     | Version<br>)<br>I<br>2<br>3                                                                                                    |                                                         |                    |                 |                      |        |        |  |
| UWrap Che                                                                                       | eckpoint Credential                                                                                                    | Provider                                                |                    |                 |                      |        |        |  |
| Allow Us                                                                                        | e of FIDO2 (PIN) wit                                                                                                    | h FIDO2 (BIO)                                           |                    |                 |                      |        |        |  |
| Enable Tr                                                                                       | race                                                                                                    |                                                         |                    |                 |                      |        |        |  |
| DirectAce                                                                                       | cess Support                                                                                                    |                                                         |                    |                 |                      |        |        |  |
| Network                                                                                         | LogonUser                                                                                                    |                                                         |                    |                 |                      |        |        |  |
| Bypass C                                                                                        | redentials Check                                                                                                    |                                                         |                    |                 |                      |        |        |  |
| FID02 US                                                                                        | ser Presence Requir                                                                                                    | ed                                                      |                    |                 |                      |        |        |  |
| Bypass f                                                                                        | rom NLA Login                                                                                                    |                                                         | Group Name         |                 | oup Name (Domain\Gro |        |        |  |

Setting

**Description / Notes** 

| Show      | Determines whether Windows default credential providers        |
|-----------|----------------------------------------------------------------|
| Default   | (Windows and Active Directory) are displayed when logging into |
| Credentia | Windows.                                                       |
| 1         |                                                                |

| Providers                                                                          |                                                                                                    |
|------------------------------------------------------------------------------------|----------------------------------------------------------------------------------------------------|
| Change<br>Password<br>on Unlock                                                    | When selected, password changes are allowed on Unlock as well as<br>on Login to the workstation. This option is relevant for<br>Passwordless only.                                                                                                    |
| Lock<br>Screen<br>Authentic<br>ate User<br>Automati<br>cally on<br>Unlock<br>Event | Determines whether there is Auto Login for AD users from the<br>Lock screen. When the setting is enabled, AD users receive a push<br>notification from Octopus or ForgeRock authenticators<br>immediately after pressing <b><ctrl> <alt> <del></del></alt></ctrl></b> . |
| Use Last<br>Username                                                               | When selected, the username of the user who logged in most recently is saved and automatically presented for the next login.                                                                                                    |
| Enforce<br>MFA                                                                     | When selected, users must authenticate with mobile (2 <sup>nd</sup> factor) when using domain username and password. This setting is relevant for users with Octopus or ForgeRock authenticators only (not FIDO).                                                       |
| TPM<br>Support                                                                     | If TPM 2.0 is enabled, selecting this option allows TPM to store the private key for BLE password encryption.                                                                                                    |
| Change<br>Password<br>on RDP                                                       | When selected, password changes on RDP sessions are allowed.<br>This option, which is relevant for Passwordless only, is used<br>mainly for admin users using RDP sessions that do not login to<br>Windows machines.                                                    |
| Local<br>User<br>Support                                                           | When selected, Enterprise Connect Passwordless for Windows will<br>be enabled for Local users and will verify that the Local user<br>matches the mapping with Octopus Authentication Server user.<br><b>Note: This setting is relevant for non-domain users only</b> .  |
| SafeGuar<br>d Support                                                              | Selecting this option enables Enterprise Connect Passwordless for Windows to login to the SafeGuard client (session).                                                                                                    |
| POC<br>Mode                                                                        | When selected, Enterprise Connect Passwordless will not check<br>the certificate with the server. This setting is used mainly for POC,<br>when using a self-signed certificate on the Octopus Authentication<br>Server.                                                 |
| Azure AD<br>Joined<br>Machine                                                      | Select this checkbox when the workstations are configured to connect with the Azure AD domain. When the setting is selected, users will be prompted to login with UPN and not Username.                                                                                 |
| Password<br>Free                                                                   | Select this checkbox to enable a Passwordless authentication experience for MFA users. When selected, users are required to                                                                                                    |

| Experienc<br>e                                            | provide a password for the first authentication. Subsequent<br>authentications will be Passwordless, until the password is<br>changed.                                                                                                    |
|-----------------------------------------------------------|----------------------------------------------------------------------------------------------------|
|                                                           | Note: To use this feature, the Enforce MFA checkbox must also be selected.                                                                                                    |
|                                                           | For more details about this feature and its configuration, refer to Enabling the Password Free Experience.                                                                                                    |
| Use<br>Synchron<br>ous<br>HTTPS                           | By default, the system uses Microsoft libraries with an<br>asynchronous connection. When the checkbox is selected, the<br>system will switch to a synchronous connection if issues with<br>asynchronous connection occur.                                                |
| TLS Min<br>Version                                        |                                                                                                    |
| Wrap<br>Check<br>Point<br>Credentia<br>l Provider         | Select this checkbox to enable Octopus Authenticator to work<br>together with the Check Point Full Disk Encryption credential<br>provider.                                                                                                    |
| Allow<br>User<br>FIDO2<br>(PIN)<br>with<br>FIDO2<br>(BIO) | By default, if fingerprint identification fails for three consecutive<br>attempts, users are prompted to authenticate using a PIN code. If<br>you do not want the PIN option to be presented after biometric<br>failure, make sure this checkbox is <b>NOT</b> selected. |
| Enable<br>Trace                                           | Select this checkbox to enable the logs by default immediately after installation.                                                                                                    |
| DirectAcc<br>ess<br>Support                               | Select this checkbox to enable support of the DirectAccess VPN.                                                                                                    |
| Bypass<br>Credentia<br>ls Check                           | When selected, an alternate Windows API will be used in the event of rare timeout issues in password-free mode.                                                                                                    |
| FIDO2<br>User<br>Presence                                 | When selected (default setting) , FIDO2 users are required to to touch the token after entering their PIN. To disable this requirement, verify that the checkbox is NOT selected.                                                                                        |
| kequirea                                                  | This checkbox is enabled only when the <b>FIDO2</b> authenticator is selected in the <b>Parameters</b> tab.                                                                                                    |
|                                                           | <b>Note:</b> This feature requires configuration of relevant settings in the Management Console.                                                                                                    |

BypassWhen selected, users who are members of the Bypass Group(s)from NLAwill not require authentication when using NLA login. Enter the<br/>group name(s) in the required syntax in the field to the right.

- 8. Click **Next** to open the **MFA** tab.
- 9. If you want to use MFA with Active Directory authentication for logging into Windows, select the **Enable Multi-Factor Authentication (MFA)** checkbox. When MFA is activated, users will need to enter their AD passwords in order to receive a push notification from the Octopus or ForgeRock authenticator. When the checkbox is not selected, Windows login will be Passwordless.

**Note:** In order to successfully use a FIDO key with MFA, a PIN must NOT be set on the key. For passwordless FIDO authentication, a PIN needs to be set on the key.

| Parameters   | Settings              | MFA             | Advanced | SysTray | Menu/Messages | CredUI | Errors |  |
|--------------|-----------------------|-----------------|----------|---------|---------------|--------|--------|--|
| MFA Settin   | gs                    |                 |          |         |               |        |        |  |
| Enable M     | ulti-Factor Authentic | ation (MFA)     |          |         |               |        |        |  |
| MFA Cha      | nge Password Suppo    | ort             |          |         |               |        |        |  |
| Bypass L     | ocal User Login       |                 |          |         |               |        |        |  |
| E Force Off  | ine OTP After Install | ation           |          |         |               |        |        |  |
| 🔲 Bypass N   | IFA on Unlock when    | Connected to AD |          |         |               |        |        |  |
| III Hide MFA | Password              |                 |          |         |               |        |        |  |
| Force Loc    | k After Offline OTP   |                 |          |         |               |        |        |  |
| Bypass N     | IFA Groups            |                 |          |         |               |        |        |  |
|              |                       |                 |          |         |               |        |        |  |

10. When MFA is activated, you may enable the following options as required by selecting the relevant checkboxes:

| Setting                                           | Description / Notes                                                                                                    |
|---------------------------------------------------|----------------------------------------------------------------------------------------------------|
| MFA<br>Change<br>Password<br>Support              | When selected, users are able to change the password on the<br>Windows workstation without the Enterprise Connect<br>Passwordless credential provider (CP) intercepting the process.<br>When the checkbox is cleared, the CP controls the password<br>change process.     |
| Bypass<br>Local User<br>Login                     | When selected, administrators with a Local user account bypass<br>Octopus Authentication and login with username and password.                                                                                                    |
| Force<br>Offline<br>OTP After<br>Installatio<br>n | When selected, users are unable to perform offline authentication<br>until they have had at least one successful online login.                                                                                                    |
| Bypass<br>MFA on<br>Unlock<br>when<br>Connected   | When selected, users connected to the enterprise network who have already authenticated with MFA are not required to authenticate with 2 <sup>nd</sup> factor again when unlocking the workstation. This will work as long as you are inside the network (no time limit). |

| to AD                                 | <b>IMPORTANT:</b> When selecting this option, verify that the <b>Bypass MFA Groups</b> checkbox is <b>NOT</b> selected.                                                                                                    |
|---------------------------------------|----------------------------------------------------------------------------------------------------|
| Hide MFA<br>Password                  | When selected, the Windows Agent does not send the password<br>to the server. This option is used when a third party authenticator<br>does not require the password.                                                                                                    |
| Force Lock<br>After<br>Offline<br>OTP | When selected, workstations that were unlocked using an Offline<br>OTP and then connected back to enterprise network (online) are<br>automatically locked and the user is asked to authenticate. This<br>setting prevents users from using weak authentication to log into<br>the enterprise network (online). |
| Bypass<br>MFA<br>Groups               | When selected, you may specify ONE group in the AD that will not require MFA authentication. Enter <b><domain>\&gt;Group Name&gt;</domain></b> in the field to the right.                                                                                                    |
|                                       | IMPORTANT: When selecting this option, verify that the Bypass MFA on Unlock when Connected to AD checkbox is                                                                                                    |

## 11. Click **Next** to open the **Advanced** tab.

**NOT** selected.

| Interprise Connect Passwordless Updater |              |                  |          |                 |                                 |        |        |  |
|-----------------------------------------|--------------|------------------|----------|-----------------|---------------------------------|--------|--------|--|
| Parameters                              | Settings     | MFA              | Advanced | SysTray         | Menu/Messages                   | CredUI | Errors |  |
| Advanced                                | Settings     |                  |          |                 |                                 |        |        |  |
| Enable St                               | DO SSO       |                  |          | https://centos7 | https://centos77/ 3m:8443/login |        |        |  |
| Change C                                | Octopus Name |                  |          | Octopus Name    |                                 |        |        |  |
| 🛄 Change C                              | OTP Name     |                  |          | OTP Name        |                                 |        |        |  |
| Change ForgeRock Authenticator Name     |              |                  |          |                 |                                 |        |        |  |
| Change SMS Name                         |              | SMS Name         |          |                 |                                 |        |        |  |
| Change Email Name                       |              | Email Name       |          |                 |                                 |        |        |  |
| Change Voice Call Name                  |              | Voice Call Name  |          |                 |                                 |        |        |  |
| Change Passphrase Name                  |              |                  |          |                 |                                 |        |        |  |
| Change Certificate Name                 |              | Certificate Name |          |                 |                                 |        |        |  |
| Enable CP Bypass List                   |              |                  |          |                 |                                 |        |        |  |
| 🗌 Use Moni                              | itor Prefix  |                  |          |                 |                                 |        |        |  |
| Change Trace Log Directory              |              |                  |          |                 |                                 |        |        |  |

12. In the **Advanced** tab, configure the following settings, as required:

| Setting                   | Description / Notes                                                                                                    |
|---------------------------|----------------------------------------------------------------------------------------------------|
| Enable<br>SDO SSO         | After selecting the checkbox, enter the portal URL. In runtime, the<br>portal will open in the default browser. Users will be automatically<br>logged in and be able to view all assigned services.                                                                                                    |
| Change<br>Octopus<br>Name | Allows you to change the default name of the Octopus<br>authenticator displayed in the Windows credential provider's login<br>authentication method selection list. After selecting the checkbox,<br>enter the desired name in the field. This setting is available only<br>when the <b>Octopus App</b> checkbox in the <b>Parameters</b> tab is<br>selected. |

| Change<br>OTP<br>Name                                | Allows you to change the default name of the OTP displayed in the Windows credential provider's login authentication method selection list. After selecting the checkbox, enter the desired name in the field (e.g., <i>ForgeRock OTP</i> ). This setting is available only when the <b>OTP</b> checkbox in the <b>Parameters</b> tab is selected.                          |
|------------------------------------------------------|----------------------------------------------------------------------------------------------------|
| Change<br>ForgeRoc<br>k<br>Authentic<br>ator<br>Name | Allows you to change the default name of the ForgeRock<br>authenticator displayed in the Windows credential provider's login<br>authentication method selection list. After selecting the checkbox,<br>enter the desired name in the field. This setting is available only<br>when the <b>ForgeRock Authenticator</b> checkbox in the <b>Parameters</b><br>tab is selected. |
| Change<br>SMS<br>Name                                | Allows you to change the default name of the SMS option displayed<br>in the Windows credential provider's login authentication method<br>selection list. After selecting the checkbox, enter the desired name<br>in the field.                                                                                                    |
| Change<br>Email<br>Name                              | Allows you to change the default name of the Email option<br>displayed in the Windows credential provider's login<br>authentication method selection list. After selecting the checkbox,<br>enter the desired name in the field.                                                                                                    |
| Change<br>Voice Call<br>Name                         | Allows you to change the default name of the Voice Call option<br>displayed in the Windows credential provider's login<br>authentication method selection list. After selecting the checkbox,<br>enter the desired name in the field.                                                                                                    |
| Change<br>Passphra<br>se Name                        | Allows you to change the default name of the passphrase option<br>displayed in the Windows credential provider's login<br>authentication method selection list. After selecting the checkbox,<br>enter the desired name in the field.                                                                                                    |
| Change<br>Certificat<br>e Name                       | Allows you to change the default name of the certificate option<br>displayed in the Windows credential provider's login<br>authentication method selection list. After selecting the checkbox,<br>enter the desired name in the field.                                                                                                    |
| Enable<br>CP<br>Bypass<br>List                       | Allows you to specify credential providers (in addition to Octopus<br>Authenticator) that will available for Windows login. After<br>selecting the checkbox, paste the registry key(s) representing the<br>relevant credential provider(s) in the field to the right. The<br>specified providers will be displayed as login options on the<br>Windows Login screen.         |
| Use<br>Monitor<br>Prefix                             | When selected (and when there is a prefix match), the Windows<br>Login screen presents users with the Octopus Authenticator login<br>option only. If a prefix is specified but there is no match, users are<br>presented with the FIDO2 (BIO) or FIDO Bypass login options. For<br>more information, refer to Enabling FIDO BIO User Bypass.                                |

After selecting the checkbox, enter the monitor prefix in the field to the right. You can find the prefix in the Windows Device Manager. Under **Monitors**, open the properties of the monitor. Then, in the **Details** tab, select the *Hardware Ids* property.

| 🛃 Device Manager                                                                                                    |                                                   |        |
|----------------------------------------------------------------------------------------------------|---------------------------------------------------|--------|
| File Action View Help                                                                                                    |                                                   |        |
| 🗢 🌳 📰 🖾 🖬 💆                                                                                                    | Generic PnP Monitor Properties                    | ×      |
| <ul> <li>alurentI-lap</li> <li>alurentI-lap</li> <li>alurentI-lap</li> <li>alurentI-lap</li> <li>Batteries</li> <li>Bluetooth</li> <li>Cameras</li> </ul>       | General Driver Details Events Generic PnP Monitor |        |
| > 💻 Computer                                                                                                    | Property                                          |        |
| > 🚽 DellInstrumentation                                                                                                    | Hardware Ids                                      | ~      |
| <ul> <li>Disk drives</li> <li>Display adapters</li> <li>Firmware</li> <li>Human Interface Devices</li> <li>Keyboards</li> <li>Mamony technology data</li> </ul> | Value<br>MONITOR\DELD0C2                          |        |
| Mice and other pointing     Monitors     Generic PnP Monitor     Generic PnP Monitor     Generic PnP Monitor                                                    |                                                   |        |
| <ul> <li>Network adapters</li> <li>Ports (COM &amp; LPT)</li> </ul>                                                                                             |                                                   |        |
| > 🖻 Print queues                                                                                                    |                                                   |        |
| > 🚍 Printers                                                                                                    |                                                   |        |
| <ul> <li>Processors</li> <li>Processors</li> <li>Security devices</li> </ul>                                                                                    | ОК                                                | Cancel |

Change Trace Log Directory

13. If desired, customize the Windows login experience by replacing the default logo and icons with your own images.

| Organization Logo      |        |
|------------------------|--------|
| Organization Logo File | Browse |
| Phone Icon             |        |
| Phone Icon File        | Browse |
| Fido Icon              |        |
| Fido Icon File         | Browse |

#### IMPORTANT: The images must be 448x448, in 24bit BMP format. For Windows Servers, the images must be 448x448, in 16bit BMP format.

The following options are available:

- **Organization Logo:** Displays your company's logo on the Windows Login screen instead of the default Secret Double Octopus logo. For example:

|                             | O.E.M.<br>Products               |
|-----------------------------|----------------------------------|
|                             | \Administrator →                 |
|                             | Sign in to                       |
|                             |                                  |
|                             | Octopus App 🗸 🗸                  |
|                             | Login with Username and Password |
|                             |                                  |
|                             |                                  |
|                             |                                  |
|                             |                                  |
| Administrator               |                                  |
| CIEM! Secret Double Octopus |                                  |
| Switch user                 |                                  |

- **Phone Icon:** Displays the icon of your choice on the **Check Your Phone** prompt instead of the default Secret Double Octopus icon.

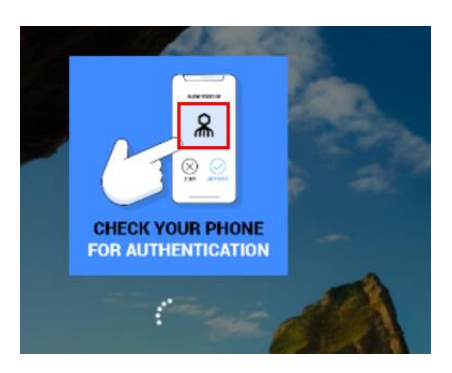

- Fido Icon: Displays the icon of your choice on the prompt to touch the Fido key.
- 14. To display support resources on the Windows Login screen, select the **Enable Help Link** checkbox. Then complete the following free text fields:
  - Help Message: Instructions about how to obtain assistance
  - **Open Help Message Text:** Prompt for showing the Help Message
  - Close Help Message Text: Prompt for hiding the Help Message

For example:

| Help Image On Login Screen        |                                                                                                    |  |
|-----------------------------------|----------------------------------------------------------------------------------------------------|--|
| Enable Help Link                  |                                                                                                    |  |
|                                   | For any assistance please contact help<br>desk support center:<br>Tel: +2345646678755<br>Email: support@domain.com |  |
| Click here to see support details | ×                                                                                                    |  |

In runtime, users will be able to open, view and close the Help Message.

| CORPORATION                                                              |  |
|--------------------------------------------------------------------------|--|
| Ibername                                                                 |  |
| Sign in to:                                                              |  |
| How do I sign in to another domain?<br>Octopus App                       |  |
| Login with Username and Pilisword<br>Click to close Help support         |  |
| For assistance contact Help desk                                         |  |
| Tel: +2344567789977<br>Tel: - 301444556677<br>Fmail: superfilidomain.com |  |
|                                                                          |  |

- 15. At the bottom of the **Advanced** tab, click **Next**.
- 16. Open the **SysTray** tab. To activate the system tray actions menu that allows users to perform self-service flows, select the **Enable SysTray** checkbox.

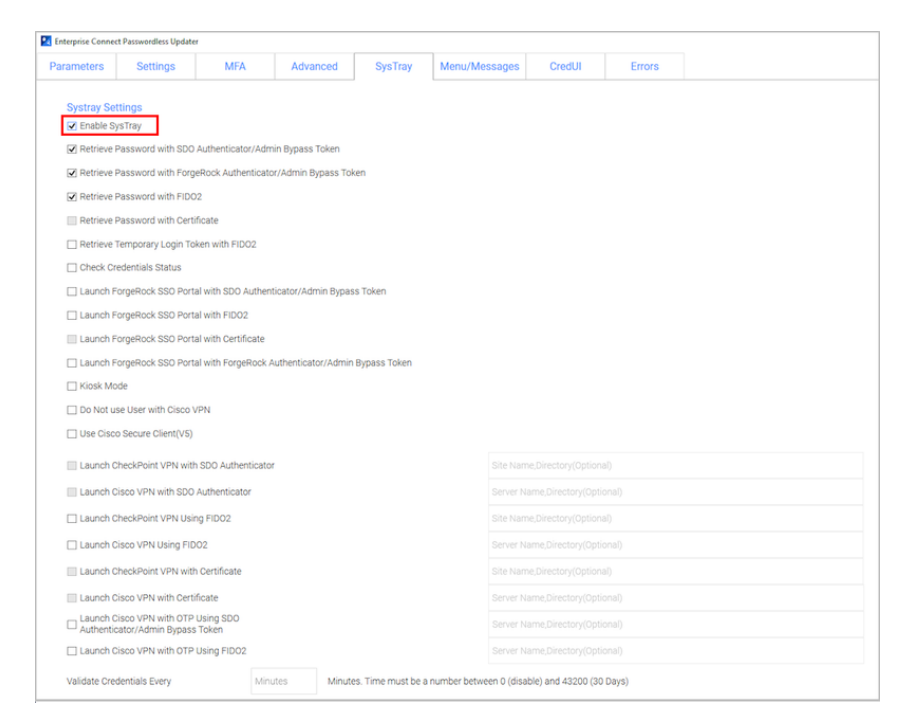

17. If the SysTray is enabled, select the following options as required by selecting the relevant checkboxes.

**Important:** The options related to FIDO authentication are enabled only when **FIDO2** is selected as an authenticator in the **Parameters** tab.

| Action                                                                               | Description / Notes                                                                                                    |
|--------------------------------------------------------------------------------------|----------------------------------------------------------------------------------------------------|
| Retrieve<br>Password<br>with SDO<br>Authenticator<br>/Admin<br>Bypass Token          | When selected, users are able to view and copy the AD password after performing passwordless authentication on the authenticator mobile app. (The password is stored in memory for 30 seconds.) Admin users in Bypass mode need to enter the temporary token to retrieve the password.           |
| Retrieve<br>Password<br>with<br>ForgeRock<br>Authenticator<br>/Admin<br>Bypass Token | When selected, users are able to view and copy the AD password after performing passwordless authentication on the ForgeRock authenticator mobile app. (The password is stored in memory for 30 seconds.) Admin users in Bypass mode need to enter the temporary token to retrieve the password. |
| Retrieve<br>Password<br>with FIDO2                                                   | When selected, users are able to view and copy the AD password after performing passwordless authentication using a FIDO key. (The password is stored in memory for 30 seconds.)                                                                                                    |
| Retrieve<br>Password<br>with                                                         | When selected, users are able to view and copy the AD password after performing authentication using a smart card signed by the organization's root CA. (The password is stored                                                                                                    |

|            | Certificate                                                                                       | in memory for 30 seconds.)                                                                                                    |
|------------|---------------------------------------------------------------------------------------------------|----------------------------------------------------------------------------------------------------|
|            | Retrieve<br>Temporary<br>Login Token<br>with FIDO2                                                | When selected, users are able to retrieve the temporary token<br>required for RADIUS login after authenticating with a FIDO<br>key. The token will be available for 60 seconds and will then<br>expire.                                               |
|            | Check<br>Credentials<br>Status                                                                    | When selected, users are able to view the time remaining until password expiration.                                                                                                    |
|            | Launch<br>ForgeRock<br>SSO Portal<br>with SDO<br>Authenticator<br>/ Admin<br>Bypass Token         | When selected, users are able to open the Portal from the<br>desktop after performing passwordless authentication on the<br>authenticator mobile app. Admin users in Bypass mode need<br>to enter the temporary token to launch the Portal.           |
|            | Launch<br>ForgeRock<br>SSO Portal<br>with FIDO2                                                   | When selected, users are able to open the Portal from the desktop after performing passwordless authentication using a FIDO key.                                                                                                    |
|            | Launch<br>ForgeRock<br>SSO Portal<br>with<br>Certificate                                          | When selected, users are able to open the Portal from the desktop after performing authentication using a smart card signed by the organization's root CA.                                                                                            |
|            | Launch<br>ForgeRock<br>SSO Portal<br>with<br>ForgeRock<br>Authenticator<br>/Admin<br>Bypass Token | When selected, users are able to open the Portal from the<br>desktop after performing passwordless authentication on the<br>ForgeRock authenticator mobile app. Admin users in Bypass<br>mode need to enter the temporary token to launch the Portal. |
|            | Kiosk Mode                                                                                        | When selected, users are able to work in Windows kiosk mode.                                                                                                    |
|            | Do Not use<br>User with<br>Cisco VPN                                                              |                                                                                                    |
|            | Use Cisco<br>Secure Client<br>(V5)                                                                |                                                                                                    |
| Ent<br>Cop | Launch Check<br>Point VPN<br>erprise Connect Passy<br>pyright © 2023 Forge                        | When selected, users are able to connect to the Check Point<br>VPN directly from the desktop after performing passwordless<br>wordless for Windows<br>Rock, All Rights Reserved.                                                                      |
|            | 0                                                                                                 | <u> </u>                                                                                                    |

| with SDO<br>Authenticator                                                             | authentication on the authenticator mobile app. In the field to<br>the right, enter the site/profile name of the Check Point VPN,<br>as set on the Check Point client.                                                                                                    |
|---------------------------------------------------------------------------------------|----------------------------------------------------------------------------------------------------|
|                                                                                       | <b>Important:</b> If users work with Check Point Harmony, or if your VPN is installed in different locations, enter a comma after the name, followed by the full path of the VPN client. For example:<br><i>office,C:\Program Files (x86)\CheckPoint\Endpoint Security\Endpoint Connect</i>                                                      |
| Launch Cisco<br>VPN with SDO<br>Authenticator                                         | When selected, users are able to connect to the Cisco VPN directly from the desktop after performing passwordless authentication on the authenticator mobile app. In the field to the right, enter the site/profile name of the Cisco VPN, as set on the Cisco client.                                                                           |
| Launch Check<br>Point VPN<br>Using FIDO2                                              | When selected, users are able to connect to the Check Point<br>VPN directly from the desktop after performing passwordless<br>authentication using a FIDO key. In the field to the right, enter<br>the site/profile name of the Check Point VPN, as set on the<br>Check Point client.                                                            |
| Launch Cisco<br>VPN Using<br>FIDO2                                                    | When selected, users are able to connect to the Cisco VPN directly from the desktop after performing passwordless authentication using a FIDO key. In the field to the right, enter the site/profile name of the Cisco VPN, as set on the Cisco client.                                                                                          |
| Launch Check<br>Point VPN<br>with<br>Certificate                                      | When selected, users are able to connect to the Check Point<br>VPN directly from the desktop after performing authentication<br>using a smart card signed by the organization's root CA. In the<br>field to the right, enter the site/profile name of the Check<br>Point VPN, as set on the Check Point client.                                  |
| Launch Cisco<br>VPN with<br>Certificate                                               | When selected, users are able to connect to the Cisco VPN directly from the desktop after performing authentication using a smart card signed by the organization's root CA. In the field to the right, enter the site/profile name of the Cisco VPN, as set on the Cisco client.                                                                |
| Launch Cisco<br>VPN with OTP<br>Using SDO<br>Authenticator<br>/ Admin<br>Bypass Token | When selected, users are able to connect to the Cisco VPN directly from the desktop after performing OTP authentication on the authenticator mobile app. Admin users in Bypass mode need to enter the temporary token to launch the Portal. In the field to the right, enter the site/profile name of the Cisco VPN, as set on the Cisco client. |
| Launch Cisco<br>VPN with OTP                                                          | When selected, users are able to connect to the Cisco VPN directly from the desktop after performing OTP authentication using a FIDO key. In the field to the right, enter the site/profile                                                                                                    |

Using FIDO2 name of the Cisco VPN, as set on the Cisco client.

**Note:** After deployment of Enterprise Connect Passwordless for Windows, users need to logout and login again in order to operate the systray. When users initiate a systray action, the systray is automatically locked for 30 seconds. (Multiple actions are not supported.)

18. At the bottom of the **SysTray** tab, enter a value (in minutes) for the frequency at which the system tray checks whether the user is connected to AD and whether the password is still valid. Valid values can range from **0** (disabled) to **43200** (30 days).

**Note:** Once the password expires, users will need to login within the organization network or via the VPN in order to reauthenticate.

- 19. Click Next.
- 20. In the **Menu/Messages** tab, review the default strings for actions and messages that will be displayed to users in the systray. The strings can be customized as required, or entered in a language other than English. (The codes are not editable.)

For convenience, the following options are available:

- Save to File: Downloads the Strings list to a CSV file, for backup and editing purposes.
- Load from CSV: Populates the Strings list with data from an uploaded CSV file.

| - | Restore Default List: Reset | s the Strings list | t with the original | default texts. |
|---|-----------------------------|--------------------|---------------------|----------------|
|   |                             |                    |                     |                |

| Metal           Dode         String         Type           Mexul, D., 24L, UNIC+PORTAL         Launch 550 Orbral with         Systery Minu           Mexul, D., 24L, UNIC+PORTAL         Launch 550 Orbral with         Systery Minu           Mexul, D., 24L, UNIC+PORTAL         Launch 550 Orbral with 52D Authenticators / Admini Spass Token         Systery Minu           Mexul, D., 24L, UNIC+PORTAL         Launch 55D Orbral with 52D Authenticators / Admin Spass Token         Systery Minu           Mexul, D., LAUNC+PORTAL, ERT         Launch 55D Orbral with 52D Authenticators / Admin Spass Token         Systery Minu           Mexul, D., LAUNC+PORTAL, ERT         Launch 55D Orbral with 52D Authenticators / Admin Spass Token         Systery Minu           Mexul, D., LAUNC+PORTAL, ERT         Launch 55D Orbral with 52D Authenticators / Admin Spass Token         Systery Minu           Mexul, D., LAUNC+PORTAL, ERT         Launch 55D Orbral with 52D Authenticators / Admin Spass Token         Systery Minu           Mexul, D., PASSYORD         Entrefe Passand with 52D Authenticators / Admin Spass Token         Systery Minu           Mexul, D., PASSYORD, D., EHCOPART, CERT         Launch 52D Orbral with 52D Authenticators / Admini Spass Token         Systery Minu           Mexul, D., PASSYORD, D., EHCOPART, CERT         Launch 52D Orbral with 52D Authenticators / Admini Spass Token         Systery Minu           Mexul, D., PASSYORD, D., EHCOPART, CERT                                                                                                    |               | Errors           | CredUI           | Menu/Messages               | SysTray             | Advanced | MFA           | Settings        | rameters     |
|----------------------------------------------------------------------------------------------------|---------------|------------------|------------------|-----------------------------|---------------------|----------|---------------|-----------------|--------------|
| Menu         String         Type           Code         String         Type           Menu, D., Suk, NUCHFORTAL,         Laundh Sonsord with         System           Menu, D., Sea, NUCHFORTAL,         Laundh Sonsord with         System           Menu, D., LORED, MINI         Ablue         System           Menu, D., LORED, MINI         Ablue         System           Menu, D., LORED, MINI         Ablue         System           Menu, D., LORED, MINI         Reline Cedentials         System           Menu, D., LAUNCHFORTAL,         Launch SSD Portal with SIDA Authenticator /Admin System Striken         System           Menu, D., LAUNCHFORTAL, ED0         Launch SSD Portal with SIDA / Authenticator /Admin System         System           Menu, D., LAUNCHFORTAL, ED0         Launch SSD Portal with SIDA / Authenticator /Admin System Striken         System           Menu, D., LAUNCHFORTAL, ED0         Launch SSD Portal with FIDO (Pin)         System / Menu           Menu, D., LAUNCHFORTAL, PID0         Launch SSD Portal with FIDO (Pin)         System           Menu, D., LAUNCHFORTAL, PID0         Launch Check-Port VPN with FIDO (Pin)         System / Menu           Menu, D., PASSVORD, DEFIDORINT, VPN SID         Launch Check-Port VPN with FIDO (Pin)         System / Menu           Menu, D., PASSVORD, DEFIDORINT, VPN SIDO         Launch Check                                                                                                    |               |                  |                  |                             |                     |          |               |                 |              |
| Load time USV (piperal)           Code         String         Type           Code         String Amulton Proof TAL         Launch SID Portal with         Systemy Minu           Metra, UD, SHIN, UNKOHPORTAL,         Launch SID Portal with         Systemy Minu         Systemy Minu           Metra, UD, SHIN, UNKOHPORTAL,         Launch SID Portal with         Systemy Minu         Systemy Minu           Metra, UD, SHIN, UNKOHPORTAL,         Launch SID Portal with SID Authenticator / Admin Sysass Token         Systemy Minu           Metra, UD, CHERN CHORTAL, CERT         Launch SID Portal with SID Authenticator / Admin Sysass Token         Systemy Minu           Metra, UD, LAUNCHORTAL, CERT         Launch SID Portal with SID O (Bin)         Systemy Minu           Metra, UD, LAUNCHORTAL, CERT         Launch SID Portal with SID O (Bin)         Systemy Minu           Metra, UD, LAUNCHORTAL, CERT         Launch SID Portal with SID O (Bin)         Systemy Minu           Metra, UD, SASKVORD         Retrive Passord with Certificate         Systemy Minu           Metra, UD, SASKVORD, CHERT CERT         Launch CheckFormt VPN ath TO(D (Pin)         Systemy Minu           Metra, UD, SASKVORD, CHERT VER, Metra         Launch CheckFormt VPN ath TO(D (Pin)         Systemy Minu           Metra, UD, SASKVORD, CHERT VER, Metra         Launch CheckFormt VPN ath TO(D (Pin)         Systemy Minu                                                                                                    |               |                  |                  |                             |                     |          |               |                 | Menu         |
| Odd         String         Tiple           Mexu, D., 20, 40, 40400744.         Launch 550 Portal with         Spritzy Mmu         Spritzy Mmu           Mexu, D., 20, 2040, 20074         About.         Spritzy Mmu         Spritzy Mmu           Mexu, D., 20, 2040, 20074         About.         Spritzy Mmu         Spritzy Mmu           Mexu, D., 20, 20074         About.         Spritzy Mmu         Spritzy Mmu           Mexu, D., 20, 20074         Clock App         Spritzy Mmu         Spritzy Mmu           Mexu, D., LAUNCHFORTAL, CET         Launch 550 Portal with 500 Authenticator/Admin Bypass Token         Spritzy Mmu           Mexu, D., LAUNCHFORTAL, CET         Launch 550 Portal with 500 Portal with 500 Authenticator/Admin Bypass Token         Spritzy Mmu           Mexu, D., LAUNCHFORTAL, CET         Launch 550 Portal with 500 Portal with 500 Authenticator/Admin Bypass Token         Spritzy Mmu           Mexu, D., Spritzy Mmu         Launch 550 Portal with 500 Portal with 500 Authenticator Mmu Bypass Token         Spritzy Mmu           Mexu, D., Spritzy Mmu         Launch CheckPort VPN with FIG0 IPO         Spritzy Mmu           Mexu, D., Spritzy Mmu         Launch CheckPort VPN with FIG0 IPO         Spritzy Mmu           Mexu, D., Spritzy Mmu         Launch CheckPort VPN with FIG0 IPO         Spritzy Mmu           Mexu, D., Spritzy Mmu         Launch CheckPort VPN with FIG0                                                                                                    |               |                  |                  |                             |                     |          |               | SV (Optional)   | Load from CS |
| Menu, D., Jack, MINO-PORTAL         Launch SD0 Portal with         Spirtury Menu           Menu, D., Jack, SNOORD         Retrieve Passion with         Spirtury Menu           Menu, D., Jack, SNOORD         Retrieve Passion with         Spirtury Menu           Menu, D., Jack, SNOORD         Retrieve Passion with         Spirtury Menu           Menu, D., LARDUT         About.         Spirtury Menu           Menu, D., LARDUT         Close App         Spirtury Menu           Menu, D., LARNO-PORTAL, CERT         Launch SSD Portal with SDO Authenticator /Admin Bypass Token         Spirtury Menu           Menu, D., LAINO-PORTAL, CERT         Launch SSD Portal with SDO Alphaneticator /Admin Bypass Token         Spirtury Menu           Menu, D., LAINO-PORTAL, CERT         Launch SSD Portal with SDO Alphaneticator /Admin Bypass Token         Spirtury Menu           Menu, D., ALSINO-PORTAL, FLOD         Launch SSD Portal with SDO Alphaneticator /Admin Bypass Token         Spirtury Menu           Menu, D., ALSINO-BO, DIEGO MIT, FERT         Launch SDD Portal with SDO Alphaneticator /Admin Bypass Token         Spirtury Menu           Menu, D., ALSINO-BO, CHEORYONT, VERT         Launch Diceo/Vert VIN with ToD (Pri)         Spirtury Menu           Menu, D., ALSINOBO, CHEORYONT, VERT         Launch Diceo/VPI VIN with TADD (Apple: Admenicator /Admin Bypass Token         Spirtury Menu           Menu, D., ALSINOBO, CHEORYONT, VERT         <                                                                                                    | Type          |                  |                  |                             | tring               | 4        |               |                 | Code         |
| Menu, D., Jaskinskov ORP         Refere Plassord with         Systep Menu           Menu, D., D., DRD, MENU         About.         Systep Menu           Menu, D., D., DRD, MENU         Refere Ordentials         Systep Menu           Menu, D., D., DRD, MENU         Close App         Systep Menu           Menu, D., D., ALNO-HORTAL, CERT         Launch SSD Prist with SDD Althouting Systep Stein         Systep Menu           Menu, D., LAUNCHORTAL, CERT         Launch SSD Prist with SDD Althouting Systep Stein         Systep Menu           Menu, D., LAUNCHORTAL, CERT         Launch SSD Prist with SDD Althouting Systep Stein         Systep Menu           Menu, D., LAUNCHORTAL, CERT         Launch SSD Prist with SDD Prist With SDD Althouting Systep Stein         Systep Menu           Menu, D., D., SSNORD, CHECKTONT, VEN, SDD         Enterine Step Stein Menu         Systep Menu           Menu, D., D., SSNORD, CHECKTONT, VEN, SDD         Launch Doeskinner VIN with SDD Althouting Stein         Systep Menu           Menu, D., D., SSSNORD, CHECKTONT, VEN, SDD         Launch Doeskinner VIN with SDD Althouting Stein Using Stein OTP         Systep Menu           Menu, D., D., SSSNORD, CHECKTONT, VEN, SDD         Launch Doeskinner VIN with SDD Althouting Stein Using Stein OTP         Systep Menu           Menu, D., D., SSSNORD, CHECKTONT, VEN, SDD         Launch Dicke VIN with SDD Althouting Stein Using Stein OTP         Systep Menu                                                                                                    | Systray Menu  |                  |                  | th                          | unch SSO Portal w   | 1        |               | dLAUNCHPORTAL   | Menu ID 3    |
| Meru, J., Abdurf         Abort.         Sprigre Meru           Meru, J., ORED, MENU         Retrive Profestional         Sprigre Meru           Meru, J., DLRND, VIENU         Close App         Sprigre Meru           Meru, J., DLRND, VIENU         Launch SSD Partal with SDD Authenticator //Admin Bypass Token         Sprigre Meru           Meru, J., LAUNCHPORTAL, EERT         Launch SSD Partal with SDD Authenticator //Admin Bypass Token         Sprigre Meru           Meru, J., LAUNCHPORTAL, EDD         Launch SSD Partal with SDD Authenticator //Admin Bypass Token         Sprigre Meru           Meru, J., LAUNCHPORTAL, EDD         Launch SSD Partal with SDD Authenticator //Admin Bypass Token         Sprigre Meru           Meru, J., LAUNCHPORTAL, EDD         Launch SSD Partal with SDD Authenticator //Admin Bypass Token         Sprigre Meru           Meru, J., JAUNCHPORTAL, EDD         Launch SSD Authenticator //Admin Bypass Token         Sprigre Meru           Meru, J., MSSWORD, DEBRY Meru         Launch Decelority VIII with DD (Phi)         Sprigre Meru           Meru, J., MSSWORD, DEBRY Meru         Launch Decelority VIII with PDD (Phi)         Sprigre Meru           Meru, J., MSSWORD, DEBRY Meru         Launch Decelority VIIII with PDD (Phi)         Sprigre Meru           Meru, J., MSSWORD, DEBRY Meru         Launch Doceol VIIII with PDD (Phi)         Sprigre Meru           Meru, J., MSSWORD, DEBRY MERU         Launch Do                                                                                                    | Systray Menu  |                  |                  | th                          | etrieve Password w  | P        |               | rdPASSWORD      | Menu ID 3t   |
| Menu, J., D. RED, MENU         Retrieve Ordentialis         Systep: Menu           Menu, J., D. ZHO, CRED, MENU         Globe App         Systep: Menu           Menu, J., D. J. ALNO-HPORTAL         Launch SSD Pathal with SDD Authenticator / Admin Bypass Token         Systep: Menu           Menu, J., D. J. ALNO-HPORTAL, CERT         Launch SSD Pathal with Certificate         Systep: Menu           Menu, J., D. J. ALNO-HPORTAL, ERT         Launch SSD Pathal with Certificate         Systep: Menu           Menu, J. D. J. ALNO-HPORTAL, ERT         Launch SSD Pathal with FIDD (Bin)         Systep: Menu           Menu, J. D. J. ALNO-HPORTAL, ERD E         Bathal With Certificate         Systep: Menu           Menu, J. D. J. ALNO-HPORTAL, ERD E         Bathal With Certificate         Systep: Menu           Menu, J. D. J. ASSNORD, DERT         Bettern Passend with Pitch Fidate         Systep: Menu           Menu, J. D. ASSNORD, CHECK POORT, YVPL         Launch Dicks/Ponr VVPL with PIDD (Pin)         Systep: Menu           Menu, J. D. ASSNORD, CHECK POORT, YVPL, SDD         Launch Dicks/Ponr VVPL with SDD Authenticator         Systep: Menu           Menu, J. D. ASSNORD, CHECK POORT, YVPL, SDD         Launch Dicks/Ponr VVPL with SDD Authenticator         Systep: Menu           Menu, J. D. ASSNORD, CHECK PONT, YVPL, SDD         Launch Dicks/Ponr VVPL with SDD Authenticator         Systep: Menu           Menu, J. D. ASSNORD, CHECK PONT, YVP                                                                                                    | Systray Menu  |                  |                  |                             | bout                | A        |               | BOUT            | Menu ID Al   |
| Merul, DL, XIM: CMORTAL         Close App         Systery Meru           Merul, DL, ALMON-PORTAL         Launch SSD Partial with SDD Authenticator /Admin Bypass Token         Systery Meru           Merul, DL, ALMON-PORTAL, EDBT         Launch SSD Partial with SDD Authenticator /Admin Bypass Token         Systery Meru           Merul, DL, ALMON-PORTAL, EDBT         Launch SSD Partial with SDD Authenticator /Admin Bypass Token         Systery Meru           Merul, DL, ALMON-PORTAL, EDD         Launch SSD Partial with FDD (Pin)         Systery Meru           Merul, DL, ALMON-PORTAL, EDD         Launch SSD Partial with FDD (Bin)         Systery Meru           Merul, D, ASSWORD, DLEXPRONT, CBIT         Retrieve Password with Certificate         Systery Meru           Merul, D, ASSWORD, DLEXPRONT, CBIT         Launch CheckForder /VM with FDD (Pin)         Systery Meru           Merul, D, ASSWORD, DLEXPRONT, VIN, Launch CheckForder /VM with FDD (Pin)         Systery Meru         Systery Meru           Merul, D, ASSWORD, DLEXPRONT, VIN, Launch CheckForder /VM with FDD (Pin)         Systery Meru         Systery Meru           Merul, D, ASSWORD, DLEXPRONT, VIN, LBD         Launch CheckForder /VM with FDD (Pin)         Systery Meru           Merul, D, ASSWORD, DLEXPRONT, VIN, LBD         Launch CheckForder /VM with FDD (Pin)         Systery Meru           Merul, D, ASSWORD, DLEXPRONT, VIN, LBD         Launch CheckFore Win with FDD (Pin)         Systery Meru                                                                                                    | Systray Menu  |                  |                  |                             | strieve Credentials | P        |               | RED_MENU        | Menu ID_C    |
| MemL, DL, ALKNOHPORTAL, CERT         Laurch 550 Petral with 500 Aukhenkiakov/Admin Bypass Token         Systery MemL           MemL, DL, ALKNOHPORTAL, CERT         Laurch 550 Petral with PC00 (Pin)         Systery MemL           MemL, DL, ALKNOHPORTAL, CERT         Laurch 550 Petral with PC00 (Pin)         Systery MemL           MemL, DL, ALKNOHPORTAL, CERT         Laurch 550 Petral with PC00 (Pin)         Systery MemL           MemL, DL, ALKNOHPORTAL, CERT         Bittery MemL         Systery MemL           MemL, DL, ALKNOHPORTAL, EPDB, SO         Laurch 550 Petral with PC00 (Bin)         Systery MemL           MemL, DL, ALKNOHPORTAL, PDB, SO         Bittery MemL         Systery MemL           MemL, DL, ALKNOHPORTAL, PDB, SO         Bittery MemL         Systery MemL           MemL, DL, ALSKOHPORT, CERT         Reinver Password with SDG Authenticator/Admin Bypass Token         Systery MemL           MemL, DL, ALSKOHPORT, VPNL SDL         Laurch Dickohom VPN with PDD (Pin)         Systery MemL           MemL, DL, ASSKOHPORT, SOND, SDL, SDL, SDL, SDL, SDL, SDL, SDL, SD                                                                                                    | Systray Menu  |                  |                  |                             | ose App             | C        |               | XIT             | Menu ID_E    |
| Memu, D, LANKOHPORTAL, CERT         Launch SSD Portal with Certificate         Systey Memu           Memu, D, LANKOHPORTAL, EDD         Launch SSD Portal with PEOD (Ph)         Systey Memu           Memu, D, LANKOHPORTAL, PIDD         Launch SSD Portal with PEOD (Ph)         Systey Memu           Memu, D, LANKOHPORTAL, PIDD         Launch SSD Portal with PEOD (Ph)         Systey Memu           Memu, D, ASSWORD, DLEXPIN         Retrieve Password with Certificate         Systey Memu           Memu, D, ASSWORD, DLEXPIN T, CERT         Launch CheckPoint VPN with PIDD (Ph)         Systey Memu           Memu, D, ASSWORD, DLEXPIN T, VPN, LBD         Launch CheckPoint VPN with PIDD (Ph)         Systey Memu           Memu, D, ASSWORD, DLEXPIN T, VPN, LBD         Launch CheckPoint VPN with PIDD (Ph)         Systey Memu           Memu, D, ASSWORD, DLEXPIN T, VPN, LBD         Launch CheckPoint VPN with PIDD (Ph)         Systey Memu           Memu, D, ASSWORD, DLEXPIN T, VPN, LBD         Launch CheckPoint VPN with SDD Authenticator         Systey Memu           Memu, D, ASSWORD, DLEXD, VPN, LBD         Launch CheckPoint VPN with SDD Authenticator         Systey Memu           Memu, D, ASSWORD, DLEXD, DLEXD, VPN, LBD         Launch CheckPoint VPN with SDD Authenticator         Systey Memu           Memu, D, ASSWORD, DLEXD, DLEXD, VPN, LBD         Launch CheckPoint VPN with PDD (B)         Systey Memu           Memu, D, ASSWORD, DLEXD, VPN, L                                                                                                    | Systray Menu  |                  | min Bypass Token | ith SDO Authenticator/Ad    | sunch SSO Portal w  | L        |               | AUNCHPORTAL     | Menu_ID_L    |
| Memu, D., LAND-HORTAL, FJO.0         Launch SSD Pertail with FJO.00         Systay Memu           Memu, D., LAND-HORTAL, FJO.0, BIO         Launch SSD Pertail with FJO.00         Systay Memu           Memu, D., JALSHOVERDL, FJO.0, BIO         Retrieve Passancet with SDO Aubenticator/Admin Bypass Token         Systay Memu           Memu, D., PASSWORD, CERT         Retrieve Passancet with SDO Aubenticator/Admin Bypass Token         Systay Memu           Memu, D., PASSWORD, CERT         Launch DickeVionit VPN with Derificate         Systay Memu           Memu, D., PASSWORD, CHECKPOINT, VPN         Launch DickeVionit VPN with FDO IBIO         Systay Memu           Memu, D., PASSWORD, CHECKPOINT, VPN, BIO         Launch DickeVionit VPN with FDO IBIO         Systay Memu           Memu, D., PASSWORD, CHECKPOINT, VPN, BIO         Launch DickeViont VPN with FDO IBIO         Systay Memu           Memu, D., PASSWORD, CHECKPOINT, VPN, BIO         Launch DickeViont VPN with FDO IBIO         Systay Memu           Memu, D., PASSWORD, CHECKPOINT, VPN, BIO         Launch DickeViont VPN with FDO IBIO         Systay Memu           Memu, D., PASSWORD, CHECKPOINT, VPN, BIO         Launch DickeViont VPN with FDO IBIO         Systay Memu           Memu, D., PASSWORD, CHECKPOINT, VPN, BIO         Launch DickeVIN With FDO IBIO         Systay Memu           Memu, D., PASSWORD, CHECKPOINT, VPN, BIO         Launch Dicke VPN with FDO IBIO         Systay Memu                                                                                                    | Systray Menu  |                  |                  | ith Certificate             | unch SSO Portal w   | L        | RT            | AUNCHPORTAL_CE  | Menu ID_L    |
| Memu, D., ASSWORD, CHEVRIAL, PIDD, BID         Laurch BISD PotRi with PIDD (Bib)         Systey Memu           Memu, D., ASSWORD, CHEVR         Retrieve Password with Certificate         Systey Memu           Memu, D., ASSWORD, CHEVR         Retrieve Password with Certificate         Systey Memu           Memu, D., ASSWORD, CHEVR         Laurch Discovery VM with Certificate         Systey Memu           Memu, D., ASSWORD, CHEVR         Laurch Discovery VM with Certificate         Systey Memu           Memu, D., ASSWORD, CHEVRY ONT, VM, BID         Laurch Discovery VM with PIDD (Ph)         Systey Memu           Memu, D., ASSWORD, CHEVRY ONT, VM, BID         Laurch Discovery VM with PIDD (Ph)         Systey Memu           Memu, D., ASSWORD, CHEVRY CORD, Status, DC, OTP         Laurch Discovery VM with PIDD (Ph)         Systey Memu           Memu, D., MSSWORD, CHEVRY CORD, Status, DC, OTP         Laurch Discovery VM with SIDD Authenticator         Systey Memu           Memu, D., MSSWORD, CHEVR, DEGO, STATUS, DC, OTP         Laurch Discovery VM with SIDD Authenticator         Systey Memu           Memu, D., MSSWORD, CHEVR, DEGO, STATUS, DC, OTP         Laurch Discover VM with FIDD (Ph)         Systey Memu           Memu, D., MSSWORD, CHEVR, DEGO, TH, BL, OTP         Laurch Discover VM with FIDD (Ph)         Systey Memu           Memu, D., MSSWORD, CHEVR, DEGO, TH, BL, OTP         Laurch Discover VM with FIDD (SH) UWH SIDD Authenticator         Systey Memu<                                                                                                    | Systray Menu  |                  |                  | th FIDO (Pin)               | unch SSO Portal w   | L        | 0             | AUNCHPORTAL_FIC | Menu_ID_L    |
| Memu, D., ASSWORD, CERT         Retrieve Password with SDD / Aukhenicator/Johnn Bypass Token         Systey Menu           Memu, D., ASSWORD, CERT         Retrieve Password with Cetificate         Systey Menu           Memu, D., ASSWORD, CHECKPOINT, CERT         Launch Decklorint VPN with Cetificate         Systey Menu           Memu, D., ASSWORD, CHECKPOINT, CERT         Launch Decklorint VPN with TDD (Bin)         Systey Menu           Memu, D., ASSWORD, CHECKPOINT, VPN, BIO         Launch Decklorint VPN with TDD (Bin)         Systey Menu           Memu, D., ASSWORD, CHECKPOINT, VPN, BIO         Launch Decklorint VPN with TDD (Bin)         Systey Menu           Memu, D., ASSWORD, CHECKPOINT, VPN, BIO         Launch Discov VPN with TDD (Bin)         Systey Menu           Memu, D., ASSWORD, CIRCO, CIRCO, CIR                                                                                                  | Systray Menu  |                  |                  | ith FIDO (Bio)              | unch SSO Portal w   | L        | 0_80          | AUNCHPORTAL_FIC | Menu JD_L    |
| Memu, D., ASSWORD, CERT         Retrieve Passand with Certificate         Systay, Menu           Memu, D., ASSWORD, CHEXPN DT, VPN         Launch CheckPoint VPN with Definition         Systay, Menu           Memu, D., ASSWORD, CHEXPN DT, VPN, Launch CheckPoint VPN with PIOD (Ph)         Systay, Menu         Systay, Menu           Memu, D., ASSWORD, CHEXPN DT, VPN, LBD         Launch CheckPoint VPN with PIOD (Ph)         Systay, Menu           Memu, D., ASSWORD, CHEXPN DT, VPN, LBD         Launch CheckPoint VPN with PIOD (Ph)         Systay, Menu           Memu, D., ASSWORD, CHEXPN DT, VPN, LBD         Launch CheckPoint VPN with PIOD (Ph)         Systay, Menu           Memu, D., ASSWORD, CHEXPLOYD, Source, Source, Sour                                                      | Systray Menu  |                  | min Bypass Token | th SDO Authenticator/Ad     | etrieve Password w  | R        |               | ASSWORD         | Menu_ID_P    |
| Mem. U., D. ASSIVNORD, CHECKPOINT_CERT         Launch Dickskörind VPN with Certificate         Systey Mem.           Mem. U., D. ASSIVNORD, CHECKPOINT_VPN LIL aunch Dickskörind VPN with POD (Bio)         Systey Mem.           Mem. U., D. ASSIVNORD, CHECKPOINT_VPN, BIO         Launch Dickskörind VPN with POD (Bio)         Systey Mem.           Mem. U., D. ASSIVNORD, CHECKPOINT_VPN, BIO         Launch Dickskörind VPN with POD (Bio)         Systey Mem.           Mem. U., D. ASSIVNORD, CHECKPOINT_VPN, BIO         Launch Dickskörind VPN with SDO Authenticator         Systey Mem.           Mem. U., D. ASSIVNORD, CIRCO, CIRCO, C | Systray Menu  |                  |                  | ith Certificate             | strieve Password w  | 8        |               | ASSWORD_CERT    | Menu_ID_P    |
| Memu, U, ASSWORD, CHECK/PONT, VPN         Launch Dicks/brint VPN with FIDO (Pin)         Systey Memu           Memu, U, ASSWORD, CHECK/PONT, VPN, SID         Launch Dicks/brint VPN with FIDO (Pin)         Systey Memu           Memu, U, ASSWORD, CHECK/PONT, VPN, SID         Launch Dicks/brint VPN with FIDO (Pin)         Systey Memu           Memu, U, ASSWORD, CHECK/PONT, VPN, SID         Launch Dicks/brint VPN with FIDO (Pin)         Systey Memu           Memu, U, ASSWORD, CHECK, VPN, SIDO         Launch Dicks/VPN with SIDO Authenticator         Systey Memu           Memu, U, ASSWORD, CHECK, VPN, SIDO         Launch Dicks/VPN with SIDO Authenticator         Systey Memu           Memu, U, ASSWORD, CHECK, VPN, SIDO         Launch Dicks/VPN with SIDO Authenticator         Systey Memu           Memu, U, ASSWORD, CHECK, VPN, SIDO         Launch Dicks/VPN with SIDO Authenticator         Systey Memu           Memu, U, ASSWORD, CHECK, VPN, SIDO         Launch Dicks/VPN with SIDO Authenticator         Systey Memu           Memu, U, ASSWORD, CHECK, URL, SIDO         Launch Dicks/VPN with SIDO Authenticator         Systey Memu           Memu, U, ASSWORD, CHECK, URL, VPN, SIDO         Launch Dicks/VPN with SIDO Authenticator         Systey Memu           Memu, U, ASSWORD, CHECK, LEDO, VPN, LEDO         Check redential Statas         Systey Memu           Memu, U, ASSWORD, EXPIRED         Check redential Statas         Systey Memu                                                                                                    | Systray Menu  |                  |                  | PN with Certificate         | aurich CheckPoint V | Ł        | POINT_CERT    | ASSWORD_CHECK   | Menu_ID_P    |
| Memu, D, ASSKYNGR, CHECKPONT, VPN, BIO         Launch DheckPoint VPN with PDO (Bio)         Systey Memu           Memu, D, ASSKYNGR, CHECKPONT, VPN, BIO         Launch DheckPoint VPN with PDO (Bio)         Systey Memu           Memu, D, ASSKYNGR, CIRECX, DSD, BIO, OTP         Launch DickeVPI VPN with PDO (Bio)         Systey Memu           Memu, D, ASSKYNGR, CIRECX, DSD, BIO, OTP         Launch DickeVPI VPN with PDO (Bio)         Systey Memu           Memu, D, ASSKYNGR, CIRECX, CIRECX, VPN, Launch DickeVPI with PDO (Bio)         Systey Memu         Systey Memu           Memu, D, ASSKYNGR, CIRECX, VPN, LBIO         Launch DickeVPI with PDO (Bio)         Systey Memu           Memu, D, ASSKYNGR, CIRECX, VPN, LBIO, CIRECX, LBIO, CIRECX, VPN, With PDO (Bio)         Systey Memu           Memu, D, ASSKYNGR, CIRECX, VPN, LBIO, CIRECX, VPN, With PDO (Bio)         Systey Memu           Memu, D, ASSKYNGR, CIRECX, VPN, LBIO, CIRECX, VPN, With PDO (Bio)         Systey Memu           Memu, D, ASSKYNGR, CIRECX, VPN, LBIO, CIRECX, VPN, With SDO Aldrenicator         Systey Memu           Memu, D, ASSKYNGR, CIRECX, PLEXPED         Check Ordential Status         Systey Memu           Memu, D, ASSKYNGR, PLEXPED         Check Ordential Status         Systey Memu                                                                                                    | Systray Menu  |                  |                  | PN with FIDO (Pin)          | aunch CheckPoint V  | L        | POINT_VPN     | ASSWORD_CHECK   | Menu, ID, P  |
| Mem_U_D_ASSWORD_CHEEORPOIT_VPN_SDD         Launch Dhock>Point VPN with SDD Authenticator         Systay Memu           Mem_U_D_ASSWORD_CREDCS_DDB_00_07P         Launch Diose VPN with SDD Authenticator         Systay Memu           Mem_U_D_ASSWORD_CREDCS_VPN         Launch Diose VPN with SDD Authenticator         Systay Memu           Mem_U_D_ASSWORD_CREDCS_VPN         Launch Diose VPN with SDD Authenticator/Amin Bypass Token Using Stient OTP         Systay Memu           Mem_U_D_ASSWORD_CREDCS_VPN_LBD_CTP         Launch Diose VPN with FDD Big Using Stient OTP         Systay Memu           Mem_U_D_ASSWORD_CREDCS_VPN_LBD_CTP         Launch Diose VPN with FDD Big Using Stient OTP         Systay Memu           Mem_U_D_ASSWORD_CREDCS_VPN_LBD_CTP         Launch Diose VPN with SDD Authenticator         Systay Memu           Mem_U_D_ASSWORD_CREDCS_VPN_LBD_CTP         Launch Diose VPN with SDD Authenticator         Systay Memu           Mem_U_D_ASSWORD_DRED_VPRED         Check Credential Status         Systay Memu         Systay Memu           Mem_U_D_ASSWORD_FIDE         Check Credential Status         Systay Memu         Systay Memu         Systay Memu                                                                                                    | Systray Menu  |                  |                  | PN with FIDO (Bio)          | sunch CheckPoint V  | L        | OINT_VPN_BIO  | ASSWORD_CHECK   | Menu_ID_P    |
| Memu, D, ASSVORD, CISCO, 2000, JBO, CPP         Launch Cisco VPN. with SDO Authenticater/Admin Bysess Token Using Silent OTP         Systey Memu           Memu, D, ASSVORD, CISCO, CPN         Launch Cisco VPN. with FDO (Pin)         Systey Memu           Memu, D, ASSVORD, CISCO, CPN, LBIO         Launch Cisco VPN. with FDO (Pin)         Systey Memu           Memu, D, ASSVORD, CISCO, VPR, LBIO         Launch Cisco VPN. with FDO (Bio)         Systey Memu           Memu, D, ASSSVORD, CISCO, VPR, LBIO, CTP         Launch Cisco VPN. with FDO (Bio) Using Silent OTP         Systey Memu           Memu, D, ASSSVORD, CISCO, VPR, LBIO, CTP         Launch Cisco VPN with FDO (Bio) Using Silent OTP         Systey Memu           Memu, D, ASSSVORD, CISCO, VPR, LSRT         Launch Cisco VPN with SDO Authenciator         Systey Memu           Memu, D, ASSSVORD, CISCO, VPR, LSRT         Launch Cisco VPN with SDO Authenciator         Systey Memu           Memu, D, ASSSVORD, DEOR, DFNDED         Check Credential Status         Systey Memu           Memu, D, PASSVORD, FIDO         Referve Password with FDO (Pin)         Systey Memu                                                                                                    | Systray Menu  |                  | or               | PN with SDO Authenticat     | sunch CheckPoint V  | L        | POINT_VPN_SDO | ASSWORD_CHECKR  | Menu_ID_P    |
| Memu, D., ASSWORD, CIRCO, VPN         Launch Dicos VPN with FIDO (PIn)         Systay Memu           Memu, D., ASSWORD, CIRCO, VPN, BIO         Launch Dicos VPN with FIDO (Bio)         Systay Memu           Memu, D., PASSWORD, CIRCO, VPN, BIO, CITP         Launch Dicos VPN with FIDO (Bio) Using Slent OTP         Systay Memu           Memu, D., PASSWORD, CIRCO, VPN, BIO, CITP         Launch Dicos VPN with FIDO (Bio) Using Slent OTP         Systay Memu           Memu, D., PASSWORD, CIRCO, VPN, LBO, CITP         Launch Dicos VPN with FIDO (Bio) Using Slent OTP         Systay Memu           Memu, D., PASSWORD, CIRCO, VPN, LBO, CITP         Launch Dicos VPN with FIDO (Bio) Using Slent OTP         Systay Memu           Memu, D., PASSWORD, CIRCO, CIRCO, CIRC, CIRCO, CIRC, CIRCO, CIRC, CIRCO, CIRCO, CIRC                                                      | Systray Menu  | Using Silent OTP | min Bypass Token | th SDO Authenticator/Ad     | sunch Cisco VPN w   | L        | SDO_BIO_OTP   | ASSWORD_CISCO_! | Menu_ID_P    |
| Mem.LD, ASSIVICRD, CIRCO, VPR.LBIO         Laurch Circo VPN with FDO (Bio)         Systey Menu           Mem.LD, ASSIVICRD, CIRCO, VPR.LBIO, CIRCO         Laurch Circo VPN with FDO (Bio) Using Silent OTP         Systey Menu           Mem.LD, ASSIVICRD, CIRCO, VPR.LBIO, CIRCO         Laurch Circo VPN with FDO (Bio) Using Silent OTP         Systey Menu           Mem.LD, ASSIVICRD, CIRCO, VPR.LBIO, CIRCO         Laurch Circo VPN with Certificate         Systey Menu           Mem.LD, ASSIVICRD, CIRCO, VPR.LBIO         Laurch Circo VPN with SOC Alditericator         Systey Menu           Mem.LD, ASSIVICRD, EXPRED         Check Credential Status         Systey Menu           Mem.LD, ASSIVICRD, FIDO         Refereive Passavord with FDO (Pin)         Systey Menu                                                                                                    | Systray Menu  |                  |                  | th FIDO (Pin)               | aunch Cisco VPN w   | L        | /PN           | ASSWORD_CISCO_  | Menu_ID_P    |
| Memu, D., ASSWORD, CISCO, VPN, LBIO, OTP         Launch Gloso VPN with FDO (BIO) Using Slient OTP         Systey Menu           Memu, D., ASSWORD, CISCO, VPN, LBIO, OTP         Launch Gloso VPN, with SDO (BIO) Using Slient OTP         Systey Menu           Memu, D., PASSWORD, CISCO, VPN, LBIO, OTP         Launch Gloso VPN, with SDO Authenticator         Systey Menu           Memu, D., PASSWORD, CISCO, VPN, LSOO         Launch Cisco VPN, with SDO Authenticator         Systey Menu           Memu, D., PASSWORD, CISCO, VPN, LSOO         Check Credential Status         Systey Menu           Memu, D., PASSWORD, FIDO         Refereve Password with FDO (Pin)         Systey Menu                                                                                                    | Systray Menu  |                  |                  | th FIDO (Bio)               | unch Cisco VPN w    | L        | /PN_8I0       | ASSWORD_CISCO_1 | Menu_ID_P    |
| Mem. JD, ASSWORD, CISCO, VPN. CERT         Launch Cisco VPN with Certificate         Systay Mem           Mem. JD, ASSWORD, CISCO, VPN. SCO         Launch Cisco VPN with SOG Authencistor         Systay Mem           Mem. JD, ASSWORD, EXPRED         Check Credential Status         Systay Mem           Mem. JD, ASSWORD, FIDO         Retrieve Password with FDO (PP)         Systay Mem                                                                                                    | Systray Menu  |                  | OTP.             | ith FIDO (Bio) Using Silent | aunch Cisco VPN w   | L        | PN_8IO_0TP    | ASSWORD_CISCO_  | Menu_ID_P    |
| Memu, ID, PASSWORD, CISCO, VPM, SDO Launch Gisco VPN with SDO Authentication Systary Menu<br>Memu, ID, PASSWORD, EXPIRED Check Credential Status Systary Memu<br>Memu, ID, PASSWORD, FJDD Refrieve Tassword with FIDO (Pin) Systary Memu                                                                                                    | Systray Menu  |                  |                  | th Certificate              | aurich Ciscó VPN w  | L        | /PN_CERT      | ASSWORD_CISCO_) | Menu_ID_P    |
| Menu_ID_PASSWORD_EXPIRED         Check Credential Status         Systray Menu           Menu_ID_PASSWORD_FIDO         Retrieve Password with FIDO (Pin)         Systray Menu                                                                                                    | Systray Menu  |                  |                  | th SDO Authenticator        | aunch Cisco VPN w   | L        | /PN_SDO       | ASSWORD_CISCO_1 | Menu_ID_P    |
| Menu_ID_PASSWORD_FID0 Retrieve Password with FID0 (Pin) Systray Menu                                                                                                    | Systray Menu  |                  |                  | tus                         | neck Credential Sta | C        | >             | ASSWORD_EXPIRE  | Menu_ID_P    |
|                                                                                                    | Systray Menu  |                  |                  | th FIDO (Pin)               | etrieve Password w  | B        |               | ASSWORD_FID0    | Menu_ID_P    |
| Menu_ID_PASSWORD_FID0_BIO Retrieve Password with FID0 (Bio) Systray Menu                                                                                                    | Systray Menu  |                  |                  | ith FIDO (Bio)              | strieve Password w  | R        | 0             | ASSWORD_FIDO_BI | Menu_ID_P    |
| Menii ID PASSWORD FILO VPM Betrieve Lonin Token with FILO (Pin) System Menii                                                                                                    | Custrau Marsu |                  |                  | with EIDO (Pin)             | etrieve Looin Token | 9        | 2NI.          | ASSWORD FIDD 18 | Manu ID P.   |

- 21. Click Next.
- 22. In the **CredUI** tab, select the scenarios in which an additional MFA credential (e.g., push, OTP, etc.) will not be required. (When a Bypass is selected, the default Windows Login screen is presented and users authenticate by entering Username + Password.)

Selecting **Bypass All** activates MFA bypass for all the scenarios.

| arameters   | Settings            | MFA | Advanced | SysTray | Menu/Messages | CredUI | Errors |
|-------------|---------------------|-----|----------|---------|---------------|--------|--------|
| CredUI Sett | ings                |     |          |         |               |        |        |
| Bypass Al   | 1                   |     |          |         |               |        |        |
| Bypass R    | un as Administrator |     |          |         |               |        |        |
| 🗌 Bypass U  | NC                  |     |          |         |               |        |        |
| Bypass R    | un as Other User    |     |          |         |               |        |        |
| 🗌 Bypass W  | ebAuthN             |     |          |         |               |        |        |
| Bypass Ri   | DP                  |     |          |         |               |        |        |
| Bypass C    | ertificate PIN      |     |          |         |               |        |        |
|             |                     |     |          |         |               |        |        |

- 23. Click Next.
- 24. In the **Errors** tab, review the default messages that will be displayed to users when errors occur and customize the message text where relevant. (The error codes are not editable.)

For convenience, the following options are available:

- Passthrough 3<sup>rd</sup> Party Plugin Error Messages: When this checkbox is selected, error messages returned from a 3<sup>rd</sup> party authenticator to the server are sent to the Windows agent and displayed to the user. (The content of these messages can be configured and customized during authenticator plugin development.)
- Save to File: Downloads the Errors list to a CSV file, for backup and editing purposes.
- Load from CSV: Populates the Errors list with data from an uploaded CSV file.
- **Restore Default List:** Resets the Errors list with the original default message texts.

| Errors Cad Terror for Control (Deformation Card Terror (Deformation Card Terror) Cad Terrors Card Terror Card Card Cad Cad Cad Cad Cad Cad Cad Cad Cad Ca                                                                                                    |                                |
|----------------------------------------------------------------------------------------------------|--------------------------------|
| Lines  Parstinough 3rd Party Plagn Eren Messages  Code  Parstinough 3rd Party Plagn Eren Messages  Code  Parstinough 3rd Party Plagn Eren Messages  Code  Parstinough 3rd Party Plagn Eren Messages  Code  Parstinough 3rd Party Plagn Eren Messages  Code  Parstinough 3rd Party Plagn Eren Messages  Code  Parstinough 3rd Party Plagn Eren Messages  Code  Parstinough 3rd Party Plagn Eren Messages  Code  Parstinough 3rd Party Plagn  Parstinough 3rd Party Plagn  Party Plagn  Parstinough 3rd Party Plagn  Parstinough 3rd Party Plagn  Parstinou |                                |
| Asstruction to Carlo (Optional)     Code         Metage         Load from CoV (Optional)         Code         Metage         Metage          |                                |
| Laad fram CBY (piptonel)  Code Code Code Code Code Code Code Cod                                                                                                    |                                |
| Voter since transported Votes Vote Votes Votes  |                                |
| Code         Message           1000         Internal case         Internal case         Internal case           1000         Internal case         Internal case         Internal case           1000         Internal case         Internal case         Internal case           1000         Internal case         Internal case         Internal case           1001         Internal case         Internal case         Internal case           1002         Interprise Connect Passacodies & Executedry syna later or contact you administration (firm 1002, impre Report Passacodies & Later Passacodies & Later Passacodies & L                                                                                                    |                                |
| Internal cale         Interpret Connect Passendersis: We cannot verify your identity. Please contact your administrator (timor 1005: there in not valid)           Interpret Connect Passendersis: System more, Please by years later or contact your administrator. (timor 1005: there it more)           Interpret Connect Passendersis: System more, Please by years later or contact your administrator. (timor 1005: there it more)           Interpret Connect Passendersis: Authoritocoln hale Please by open later or contact your administrator. (timor 1005: there Please there and there administrator.)           Interpret Connect Pleasendersis: Authoritocoln hale Please by open later or contact your administrator. (timor 1006: Sincer Please there administrator.)           Interpret Connect Pleasendersis: Authoritocoln hale Please or contact your administrator. (timor 1006: Sincer Please there administrator.)           Interpret Connect Pleasendersis: Authoritocoln hale Please or contact your administrator. (timor 1006: Contact your administrator.)           Interpret Connect Pleasendersis: Authoritocoln hale Please or contact your administrator. (timor 1006: Contact your administrator.)           Interpret Connect Pleasendersis: Authoritocoln hale Please or contact your administrator. (timor 1006: Contact your administrator.)           Interpret Connect Pleasendersis: Authoritocoln hale Please or contact your administrator.           Interpret Connect Pleasendersis: Authoritocoln hale Please or contact your administrator.           Interpret Connect Pleasendersis: Authoritocoln hale Please or contact your administrator.           Intere Difference Connect Pleasendersis: Authoritocoln hal                                                                                                    |                                |
| Ioin         Deterging Connect Passicolds Silve cannot verify your administration. (Item 1001: Token in not valid).           ID02         Enterging Connect Passicolds Silve cannot verify your administration. (Item 1002: Testing Fassicolds Silver Connect Your Administration. (Item 1002: Testing Fassicolds Silver Connect Your Administration. (Item 1002: Testing Fassicolds Silver Connect Your Administration. (Item 1002: Testing Fassicolds Silver Administration.)           ID04         Enterging Connect Passicolds Silver Administration. (Item 1002: Testing Connect Your Administration.)           ID05         Enterging Connect Passicolds Authentication Islee Passes on testing your administration. (Item 1002: Testing Connect Passicolds Authentication Islee Passes on testing your administration.)           ID05         Enterging Connect Passicolds Authentication Islee Passes on testing your administration. (Item 1002: Testing Connect Passicolds Authentication Islee Passes your administration.)           ID06         Enterging Connect Passicolds Authentication Islee Passes on testing your administration. (Item 1002: Testing Connect Passicolds Authentication Islee Passes on testing your administration.)           ID05         Enterging Connect Passicolds Authentication Islee Passes on testing your administration.)           ID06         Enterging Connect Passicolds Authentication Islee Passes on testing your administration.)           ID07         Enterging Connect Passicolds Authentication Islee Passes on testing your administration on your mole (Item 1010). Enterging Connect Passicolds Authentication Islee Passes on testing your administration (Item 1010).           ID08         <                                                                                                    |                                |
| 1002         Enterprise Correct Passesodies: Signet more: Passes try spaniliser or contract your administrator, fitting 1002, string fitting 1000, string 1000, string 10000, string 1000, string 1000, string                                 |                                |
| 103         Enterprise Correct Passionalises. We cannot well by and entity. Please contact your administration (Enter 100): Entertrate Enterprise Correct Passionalises. Authentication Intello Passes yang and litter or contact your administration (Enter 100): Entertrate Enterprise Correct Passionalises. Authentication Intello Passes yang and litter or contact your administration (Enter 100): Entertrate Enterprise Correct Passionalises. Authentication Intello Passes yang and litter or contact your administration (Enter 100): Entertrate Enter Passionalises. Authentication Intello Passes yang and litter your 2016 (Enter 100): Entertrate Correct Passionalises. Authentication Intello Passes ontact your administration (Enter 100): Entertrate Correct Passionalises. Authentication Intello Passes ontact your administration (Enter 100): Entertrate Correct Passionalises. Authentication Intello Passes ontact your administration (Enter 100): Entertrate Correct Passionalises. Authentication Intello Passes ontact your administration (Enter 100): Entertrate Correct Passionalises. Authentication Intello Passes and the ontact your administration (Enter 100): Entertrate Correct Passes administrate (Enter 100): Entertrate Correct Passionalises. Authentication Intello Passes administrate (Enter 100): Entertrate Passes ontact your administrate (Enter 100): Entertrate Intello Passionalises. Authentication Intello Passes administrate (Enter 100): Entertrate Intello Passionalises. Authentication Intello Passes administrate (Enter 100): Entert Passionalises. Authentication Intello Passes administrate (Enter 100): Entert Passes administrate (Enter 100): Entert Passes administrate (Enter 100): Entert Passes administrate (Enter 100): Entert Passes administrate (Enter 100): Entert Passes administrate (Enter 100): Entert Passes administrate (Enter 100): Entert Passes administrate (Enter 100): Entert Passes administrate (Enter 100): Entert Passes administrate (Enter 100): Entert Passes administrate (Enter 100):                                 |                                |
| 1014 Prespire Correct Passendess Aufbertoston failed Passes by again later or context-jou administrator. (from 1004. Sime Repet request)     1016 Prespire Correct Passendess. Aufbertoston failed Passes by again later or context-jou administrator. (from 1004. Sime Repet request)     1017 Prespire Correct Passendess. Aufbertoston failed Passes or taxis     1018 Prespire Correct Passendess. Aufbertoston failed Passes or taxis     1018 Prespire Correct Passendess. Aufbertoston failed Passes or taxis     1018 Prespire Correct Passendess. Passes entry faile Batecht en enfolded in you anche end on Windexs and them to again. (If the pressing pressing, use adherent aufbertoston)     1019 Detempsi Correct Passendess. Passes entry faile Batecht en enfolded on you mobile end on Windexs and them to again. (If the pressing pressing, use adherent aufbertoston)     1019 Detempsi Correct Passendess. Passes entry faile Batecht en enfolded on you mobile end on Windexs and them to again. (If the pressing pressing, use adherent aufbertoston)     1019 Detempsi Correct Passendess. Passes entry faile Batecht en enfolded on you mobile end on Windexs and them to again. (If the pressing correct Passendess. Passes)                                                                                                    |                                |
| 105         Tempsing Connect Passing Saudhardson Ingelde Seauwe Ordentialia en missing (Error 1005 Enrogic Connectina)           106         Enterpsing Connect Passing Saudhardson Inale Passes contact you administration (Error 1006 Registry end)           107         Enterpsing Connect Passing Saudhardson Inale Passes contact you administration (Error 1006 Enterpsing Connect you administration (Error 1006 Enterpsing Connect you administration (Error 1007 Enterpsing Connect you administration (Error 1007 Enterpsing Connect you administration (Error 1007 Enterpsing Connect you administration (Error 1007 Enterpsing Connect you administration (Error 1007 Enterpsing Connect you administration (Error 1007 Enterpsing Connect you administration (Error 1007 Enterpsing Connect you administration (Error 1007 Enterpsing Connect you administration (Error 1007 Enterpsing Connect you administration (Error 1007 Enterpsing Connect you administration (Error 1007 Enterpsing Connect you administration (Error 1007 Enterpsing Connect you administration (Error 1007 Enterpsing Connect You administration (Error 1007 Enterpsing Connect You administration (Error 1007 Enteror))                                                                                                    |                                |
| 1056         Enterprise Connect Passandos Authentication Islatel Paese contract your administrator (Enter 100: Registry emor)           1057         Enterprise Connect Passandos Authentication Islatel Paese contract your administrator (Enter 100: Registry emor)           1058         Enterprise Connect Passandos Manhameter emole paes you are connected to the interret. If the potelem parisits, contract your administrator (Enter 100)           1059         Enterprise Connect Passandos Authentication Islatel Paese contract you administrator (Enter 100) application administrator (Enter 100)           1059         Enterprise Connect Passandos Paese maise una you are contracted to the interret. If the potelem parisits, use a different authentication           1010         Enterprise Connect Passandos Authentication Islatel Try again and agroup authentication on your mobile (Enter 1010) as Elicited request)           1011         Enterprise Connect Passandos Authentication Islatel Try again and agroup authentication on your mobile (Enter 1010) as Elicited request)                                                                                                    |                                |
| 1007 Entropios Correct Passionadas: Authentication Intella Passes contact you administrativ (timri 1007: net centinges timm)     1008 Enterpios Correct Passionadas: Automicitation (timri net Passes and equip usa contracted to territeris): if or explorements, ortized you administrativ (timri 1007: net)     1009 Enterpios Correct Passionadas: Automicitation (timri net)     1000 Enterpios Correct Passionadas: Automicitation (timri net)     1000 Enterpios Correct Passionadas     1000 Enterpios Correct Passionadas     1000 Enterpios Correct Passionadas     1000 Enterpios Correct Passionadas     1000 Enterpios Correct Passionadas     1000 Enterpios Correct Passionadas     1000 Enterpios Correct Passionadas     1000 Enterpios Correct Passionadas     1000 Enterpios Correct Passionadas     1000 Enterpios Correct Passionadas     1000 Enterpios     1000 Enterpios     1000 Enterpios     1000 Enterpios     |                                |
| 1008 Entropies Connect Passuodies. Network emp: Passe make sure you are connected to the internet. If the pottem pensis, constrainty our administrator (Emp 1008). Networks<br>1009 Entropies Connect Passuodies. National with the Bluetkon is enabled on you make and on Worksu, and the pottem passis, use all different authenticats<br>1010 Entropies Connect Passuodies. Nationation is the postem passe and provide and on Worksu, and postem to the postem passis, use all different authenticats<br>1011 Entropies Connect Passuodies. Nationation of the postem passis and approximation on you mobile (Emp 1018). BLIC Postem passis<br>1011 Entropies Connect Passuodies. Nationation of the postem passis and approximation on you mobile (Emp 1018). BLIC Postem passis                                                                                                    |                                |
| 1009 Enterprise Connect Passwordless. Please writy that Eluization is entible do your mobile and on Windows, and then by again. If the problem presists, use a different authenticats     1010 Enterprise Connect Passwordless. Authentication failed Try again and approve authentication on your mobile (Error 1010 BLE Client Reject request)     1011 Enterprise Connect Passwordless. Authentication failed Try again and approve authentication on your mobile (Error 1010 BLE Client Reject request)                                                                                                    | or)                            |
| 1010 Enterprise Connect Passurotless. Authentication failed: Try again and approve authentication on your mobile (Emr 1010. BLE Client Repet request)<br>1011 Enterprise Connect Passurotless. Authentication failed: Try again and approve authentication on your mobile (Emr 1011. Use Denied request)                                                                                                    | on method. (Error 1009: BLE Em |
| 1011 Enterprise Connect Passwordless: Authentication failed. Try again and approve authentication on your mobile (Error 1011) User Denied request)                                                                                                    |                                |
|                                                                                                    |                                |
| 1012 Enterprise Connect Passwordless: Authentication bypass denied. Try again with a username and password. (Error 1012. User Bypass not allowed)                                                                                                    |                                |
| 1013 Internal use                                                                                                    |                                |
| 1014 internal use                                                                                                    |                                |
| 1015 Enterprise connect rasswordess: ettor intrangical creativities, invisionent and creativities round                                                                                                    |                                |
| 1016 Enterprise Connect Passwordest: Authentication raise: Pease check your Fluo token and try again (Enter 1016 Fluoz Enter)                                                                                                    |                                |
| 1017 Enterprise Contract, Passwordesa, Fold carried on its worksatton with a parsword, Enter 1017, User harre yeasword enter)                                                                                                    |                                |
| 1016 Enterprise Contract Hassivorcense Austerincetorin salve Prese enter your nucl Austerincetor Hink (Enter 1016 Pri Hequites) 2020 Enterprise Contract Hospitalitation Enter Relate enter your nucl Austerincetorin (Enter 1010 Related in Austerin                                                                                                    |                                |
| 1019 Enterprise Control - Passworkers Automation and Press by again. (Chie 1019, 111600, no response)<br>1000 Enterprise Control - Data and Enterprise Data and Enterprise (2000, 2011)                                                                                                    |                                |
| Control of the pre-control of assumptions and accessing that index code of the second and takened (fine 1991) (for these of allowed)     Control of the second accessing the second accessing the second accessing (fine 1991) (for these of allowed)                                                                                                    |                                |
| Deep te contect asservates, mai enclanar rypes te tec, in yigen mini ademante enclassanda (una rozi), dee opesa na enveroi                                                                                                    |                                |
| 1023 Determine Connect Dissuprises 4 are time password cannot be used for passwordies authentication (Pror 1023 OTP passwordies is not allowed)                                                                                                    |                                |
| 1073 Enterraise Connect Descurvinges: Viv a non-time nessured excised. Plasta authenticiste online and renew unix OTD trian (Entry 1024 OTD excised)                                                                                                    |                                |
| Even to Elia                                                                                                    |                                |
| and the second second se                                                                                                    |                                |
| Destone Default List                                                                                                    |                                |

25. At the bottom of the **Errors** tab, click **Apply**.

A new JSON file and MSI file are created and stored in a folder named with the timestamp of creation. The files are named according to the **Configuration Name** assigned in the MSIUpdater. (In the example below, the name is **Monitor Prefix**.)

Verification messages are displayed upon creation of each of these files. Click **OK** to close the popups.

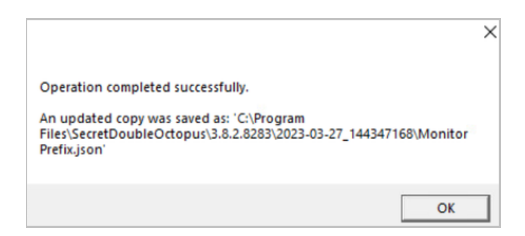

#### Note

If you receive a Certificate Format error (as shown below), download the service metadata again (Preparing Service Settings) using any browser **except Firefox**. If the error continues to be generated, please contact our support team.

| r. Plea |                                      | √ f th | e proble  |
|---------|--------------------------------------|--------|-----------|
| that E  |                                      | ^ ws   | , and th  |
| n fail  |                                      | no     | bile.(Err |
| n fail  | Failure : Certificate format error : | no     | bile.(Err |
| n byp   |                                      | /or    | d. (Erro  |
|         | OK                                   |        |           |

#### **MSI deployment**

The following sections explain how to deploy and upgrade using the MSI tool.

#### Performing silent installation

Silent installation allows administrators to manually install Enterprise Connect Passwordless or push the installation to all client machines from a central tool (e.g., GPO).

Before performing installation with software distribution tools, make sure the Visual C++ 2017 (or later) Redistributable (x64)/(x86) - 14.30.30704.0 is installed. If this package is not installed, the installation will abort and the following error message will be displayed:

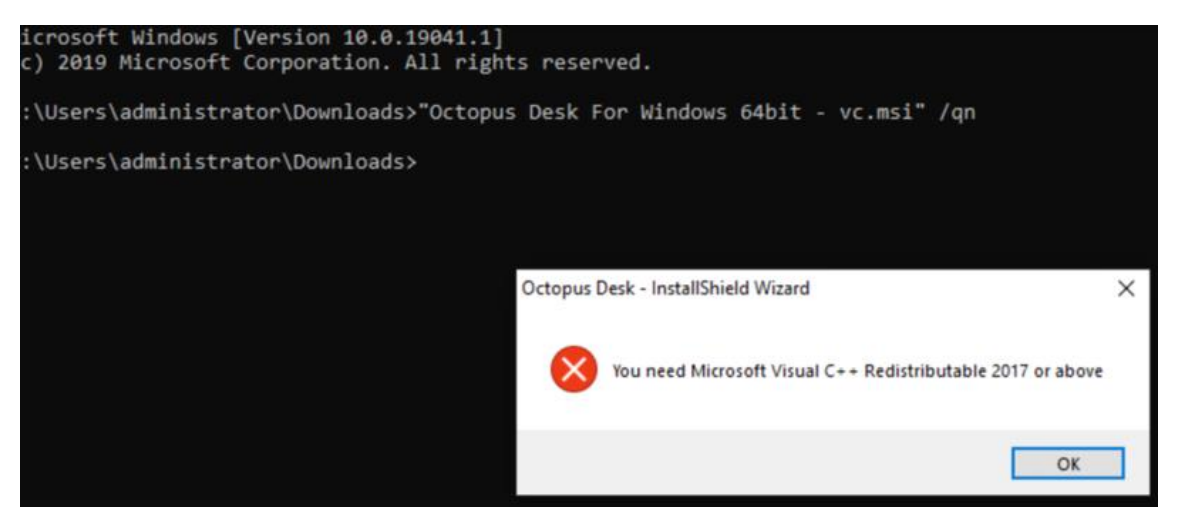

**Note:** Administrator permissions are required to run the Enterprise Connect Passwordless for Windows MSI.

#### To perform silent installation:

- 1. Open the command prompt as Admin, and run Octopus Desk For Windows 64bit.msi
- 2. Run Octopus Authentication for windowsxx.msi /qn:

C:\> Octopus Desk For Windows 64bit – xx\_xxx\_xx.msi /qn

Administrator: Command Prompt

:\Users\administrator>msiexec -i "C:\Octopus Desk For Windows 64bit - 2021-04-11\_171214718.msi" \_

3. If you want the credential provider to be disabled on some machines after installation (allowing for gradual deployment), refer to Enabling / Disabling the CP Post-installation.

#### Performing deployment using Installation Wizard

This method deploys the MSI package using the Enterprise Connect Passwordless installation wizard. All required components (including the Visual C++ Redistributable) are automatically installed as part of the deployment.

#### To deploy Enterprise Connect Passwordless using the installation wizard:

- 1. To launch the wizard, run the updated Enterprise Connect Passwordless for Windows MSI file.
- 2. On the Welcome page, click **Next**.

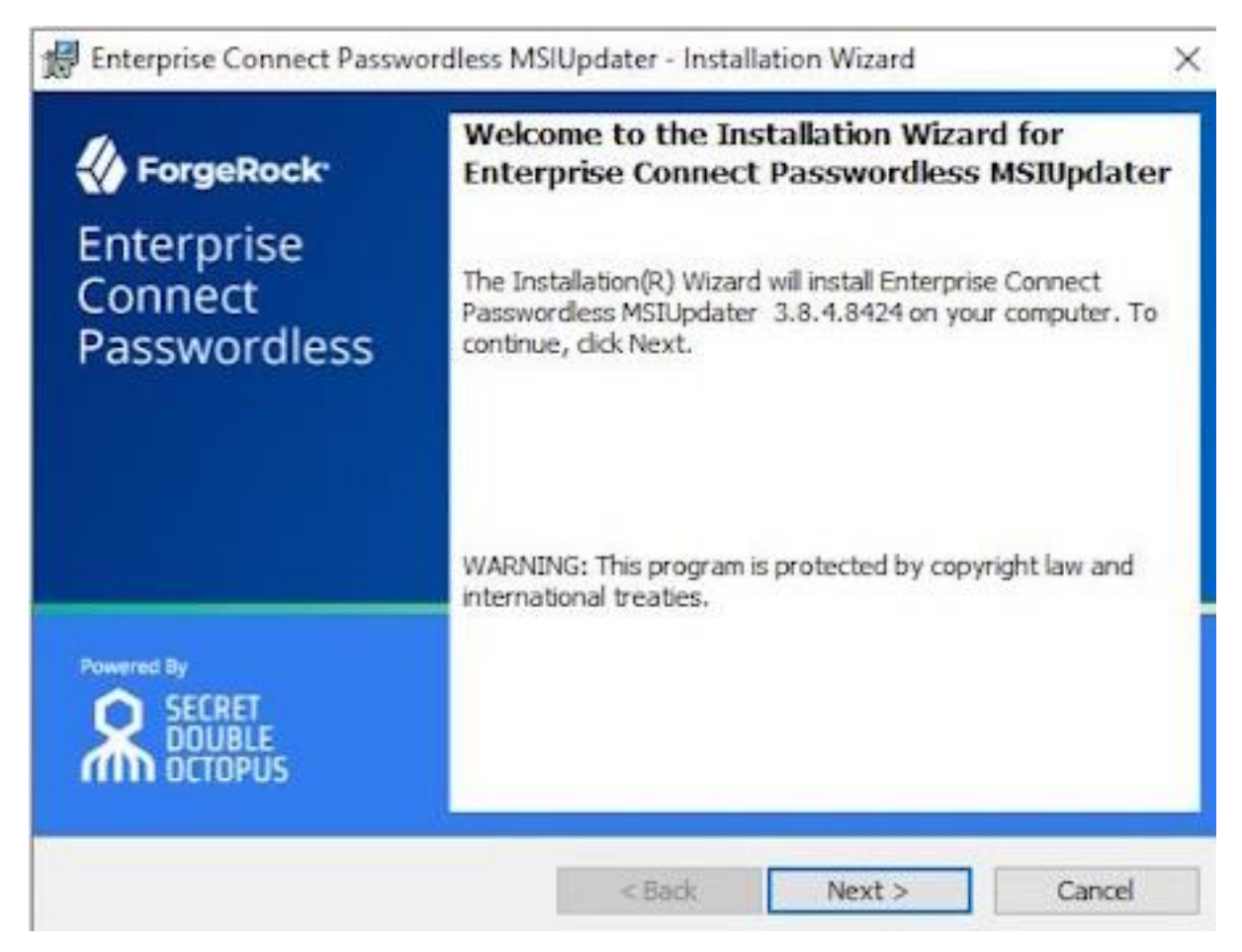

3. To begin the installation, click **Install**.

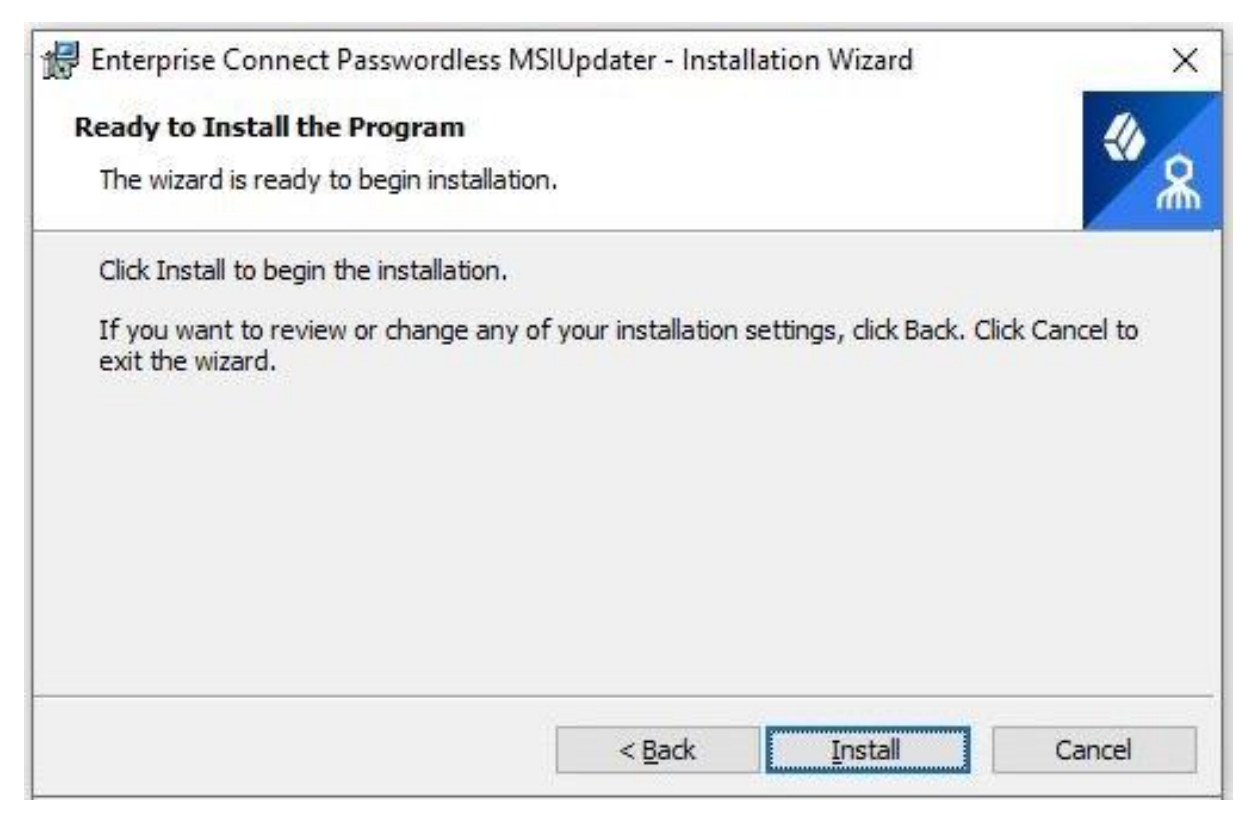

A status bar is displayed during the installation process.

4. To exit the wizard, click **Finish**.

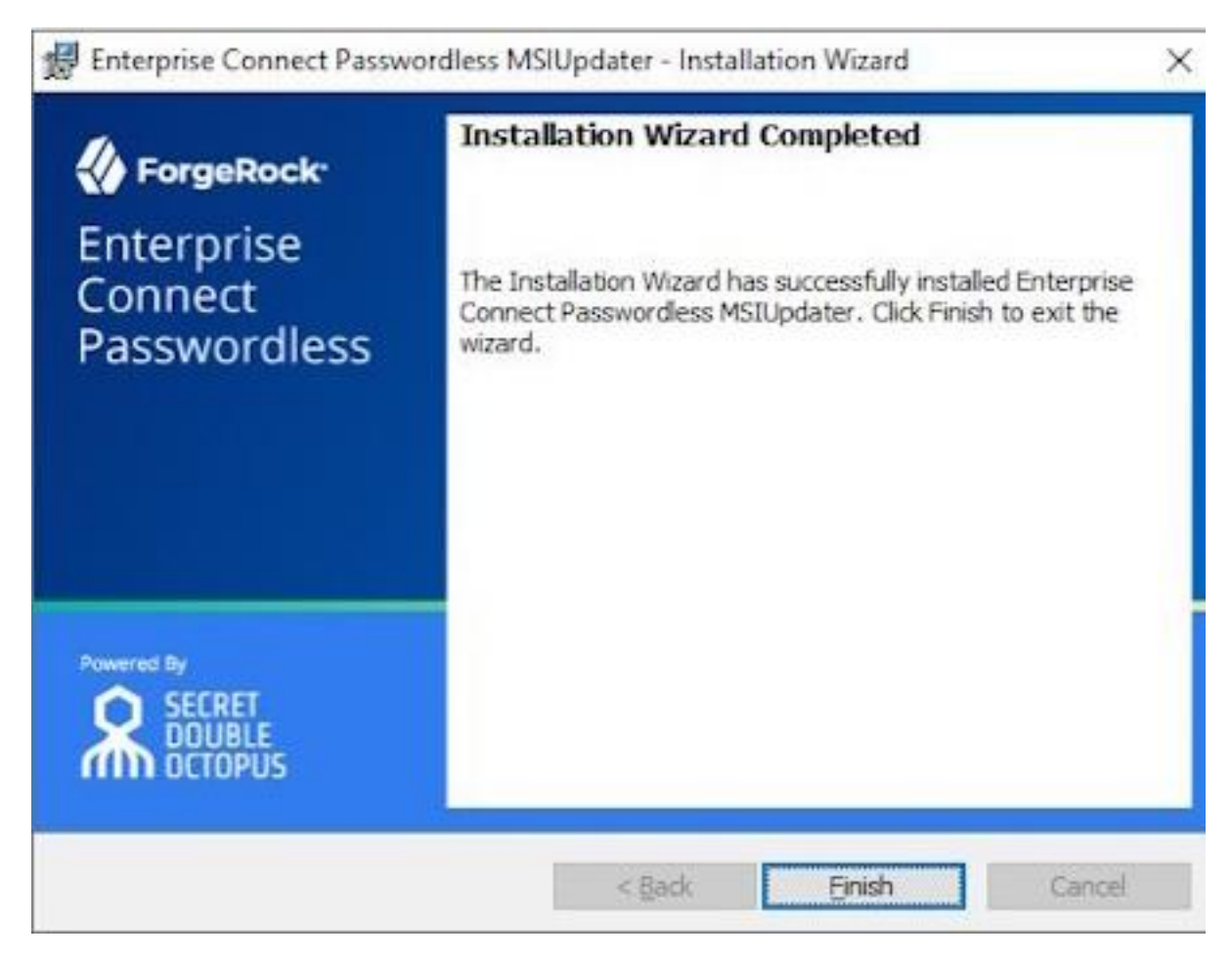

#### Performing installation through distribution tools

Follow the steps below to push the installation through your endpoint management or software distribution tool.

**Note:** Administrator permissions are required to run the Enterprise Connect Passwordless for Windows MSI.

#### To push installation through distribution tools:

- 1. Open and run your distribution software.
- 2. Install Visual C++ 2017 (or later) Redistributable (x64)/(x86) 14.30.30704.0
- 3. Open the command prompt as Admin, and run Octopus Desk For Windows 64bit.msi
- 4. Run Octopus Authentication for windowsxx.msi /qn:

C:\> Octopus Desk For Windows 64bit - xx\_xxx\_xx.msi /qn

## **Enabling the password free experience**

The Password Free Experience enables customers to start deploying the Windows agent while maintaining control over the password, so they can continue to use it for other applications. In the Password Free flow, users will be required to enter the password for the

first login. After one successful login, all other authentication will be Passwordless (the user simply selects the authenticator, and does not need to provide a password for each login).

When the Password Free Experience is enabled, Enterprise Connect Passwordless does not manage the password, and users need to replace the password according to organizational policy. Once users change the password, they will again be required to enter it for the first login only.

To enable the Password Free Experience, some configuration needs to be done in the Management Console and in the MSIUpdater.

## Management console configuration

To support the Password Free Experience, the **Password Settings** of the directory need to be configured correctly so the system does NOT rotate the AD password. The configuration required varies depending on whether Compatibility Mode is ON or OFF (as explained in the procedure below). For more information about Compatibility Mode, please refer to the Management Console Admin Guide.

#### To configure Password Settings:

1. In the Management Console, select the **Directories** menu. Then, open the settings of the relevant directory by clicking  $\checkmark$ .

| 😑 🐇 Enterpr        | ise Connect Passwordless                                           |                            |                                                                   | PUBLISH | ۵ | = |
|--------------------|--------------------------------------------------------------------|----------------------------|-------------------------------------------------------------------|---------|---|---|
| System Settings    | Directories<br>All Directories and Agents in the System. Agents ar | e used to support remote d | directories.                                                      |         |   |   |
| Manage Users       | CREATE DIRECTORY                                                   |                            |                                                                   | Search  |   | ۹ |
| Devices Services   | AD - sync: false     Active Directory                              | :                          | AD - sync: true     Active Directory     May 12, 2023, 9:00:00 PM |         | : |   |
| Portal<br>Auditing | ORACLE - sync: false Oracle/Open LDAP                              | 1                          | ORACLE - sync: true     Oracle/Open LDAP     O                    |         | : |   |

- 2. Select the **Policy** tab.
- 3. If Compatibility Mode is OFF, make sure that the **Password-Free Experience** toggle is enabled (blue).

| 🗅 AD - sy      | nc: true : 🔹       | Active Directory | 🗘 🛛 Jun 10, 2022, 4 | 4:00:00 PM   |        |   |
|----------------|--------------------|------------------|---------------------|--------------|--------|---|
| Details        | Domain Controllers | Links            | Authenticators      | Policy       | Groups |   |
| PASSWORD SET   | TINGS              |                  |                     |              |        |   |
| Password-Free  | Experience         |                  |                     |              |        |   |
| Password Lengl | th                 |                  | Password Ag         | e (0-1 year) |        |   |
|                |                    | 8 Chars          | 20                  | DAYS         |        | ~ |
|                |                    |                  |                     |              |        |   |
| Special Chars  |                    |                  | Alphanumeri         | C            |        |   |

Then, go to Step 5 (below).

4. If Compatibility Mode is ON, set the **Password Age** to **0**.

| PASSWORD SETTINGS        |           |                           |   |
|--------------------------|-----------|---------------------------|---|
| Password-Free Experience |           |                           |   |
| Password Length          | — 8 Chars | Password Age (0-1 year) * |   |
| Special Chars            | -         | Alphanumeric              | • |

When the value is **0**, the system never rotates the password, and the password is managed directly on the directory or the AD.

5. At the bottom of the **Policy** tab, click **Save** and publish your changes.

## Windows MSIUpdater configuration

To enable support for the Password Free Experience in Enterprise Connect Passwordless for Windows, verify that BOTH of the following checkboxes are selected in the **Settings** tab of the MSIUpdater:

- Enforce MFA
- Password Free Experience

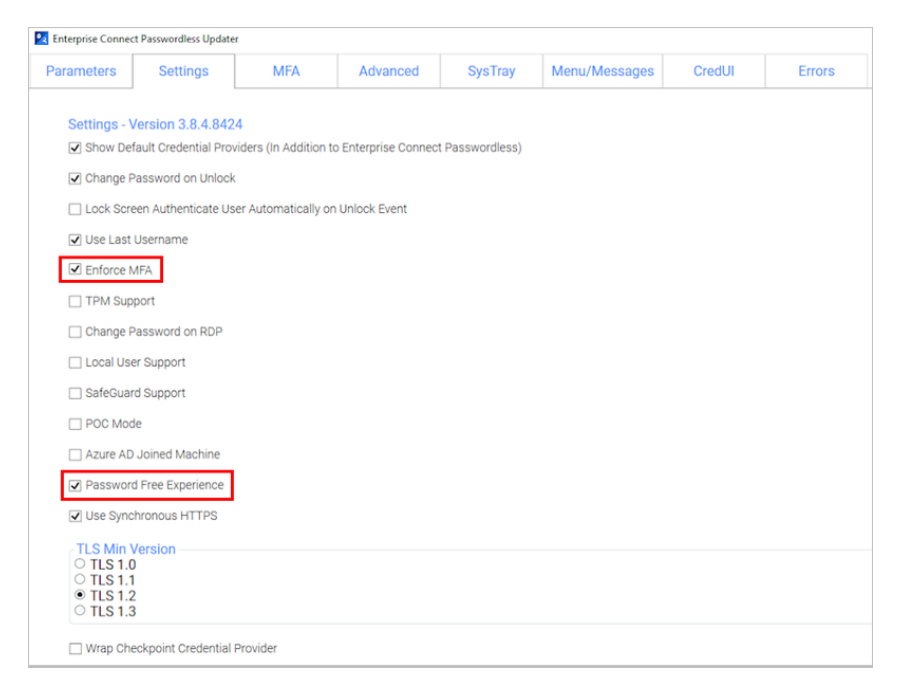

## Password free experience: user authentication

When the Password Free Experience feature is enabled, users need to enter Username + Password for the first login. Users may also select the authentication method (if relevant).

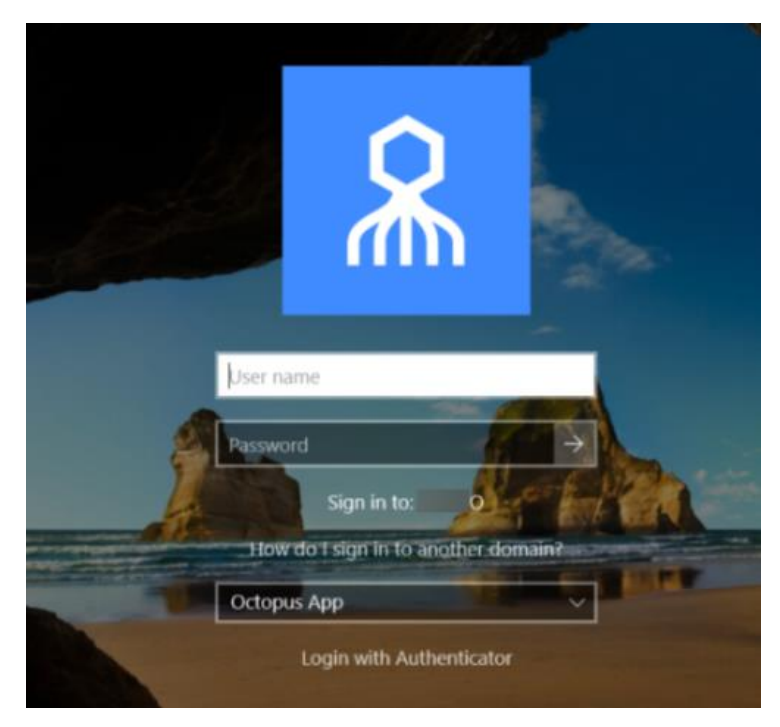

After the first successful login, users can still select the authentication method, but there is no need to enter a password for login or unlock.

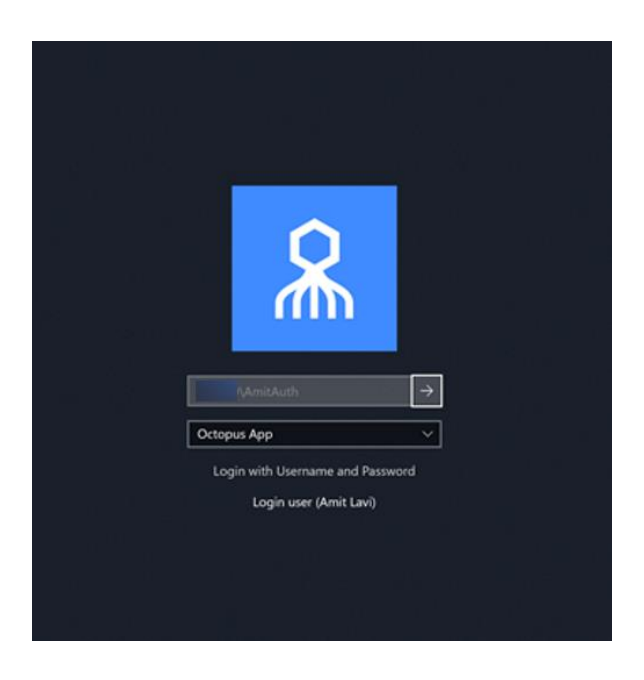

## **Enabling FIDO BIO user bypass**

FIDO BIO User Bypass allows users set to Bypass Mode in the Management Console to authenticate with Username + Password only. This feature enables uninterrupted remote desktop access to users who are unable to perform MFA (e.g., lost, forgotten or broken FIDO tokens).

The following sections describe the relevant Management Console configurations, the required MSIUpdater settings, and the user authentication experience in runtime.

## Bypassing users in the management console

Users can be bypassed at the individual user level or at the service level. For complete details about the Bypass options, refer to the Management Console Admin Guide.

To bypass individual users: Open the Manage Users menu, navigate to the relevant user and click the Edit icon to open the user's settings. Then, open the Security tab, scroll to the Authenticators section, and select Bypass User > Bypass.

| AUTHENTICAT | DR                          |
|-------------|-----------------------------|
| BYPASS USE  | R 🔻                         |
|             | CE BYPASS                   |
| SAVE        | BYPASS with Temporary Token |

The Bypass state is indicated in the user's information bar, and the time remaining until the bypass expires is displayed. For example:

| 🐣 Amit L               | : AD -   | sync: true/com,                        | qa               |                                 |                      |
|------------------------|----------|----------------------------------------|------------------|---------------------------------|----------------------|
| Personal               | Security | Authenticators                         | Devices          | Services                        | Invitations          |
| Status<br>• Active (By | pass) Ma | Enrolled At<br>y 20, 2021, 12:07:17 PM | La:<br>May 20, 2 | st Activity<br>2021, 5:44:32 PM | Bypass<br>59 minutes |

- The following Bypass options are available at the service level, in the **Sign on** tab of the service's settings:
  - **Bypass Unassigned Users:** Allows users who are not assigned to the service to login with username and password.
  - **Bypass Unenrolled Users:** Allows users who are assigned to the system but have not yet enrolled a mobile device or workstation to login with username and password.

| Active Directory Authentication   |         |                  |                     |                    |
|-----------------------------------|---------|------------------|---------------------|--------------------|
| General Info Parameters           | Sign on | Director         | ies                 | Users              |
| Bypass Unassigned Users           |         | Bypass Unenrol   | led Users           |                    |
| Sign on Method                    |         | Authentication   | Token Timeout (1    | minute - 1 year) * |
| Active Directory                  |         | 1                | WEEKS               | -                  |
| Endpoint URL                      |         | Rest Payload Sig | jning Algorithm     |                    |
| https:// p.com/adpa/303be3ce-641b | -448 🖺  | SHA-256          |                     | •                  |
| Service Keys *                    |         | X.509 Certificat | e *                 |                    |
| Default                           | *       | 2022-05-11 1     | 1:42   SHA-256   20 | 048-bit 👻          |
| VIEW                              | + ADD   | VIEW D           | DOWNLOAD            |                    |

## **Configuring the MSIUpdater**

To enable support for FIDO BIO User Bypass, the following settings need to be configured in the Windows MSIUpdater:

• In the **Authenticators** sections of the **Parameters** tab, select both **FIDO2 (BIO)** and **ForgeRock Authenticator**.

| _ |                           |
|---|---------------------------|
|   | Authenticators            |
|   | Octopus App               |
|   | Octopus BLE               |
|   | Hide Octopus BLE          |
|   | FID02                     |
|   | FID02 (BI0)               |
|   | ForgeRock Authenticator   |
|   | Certificate Authenticator |
|   | OTP                       |
|   | SMS                       |
|   | Email                     |
|   | Voice Call                |
|   | Passphrase                |
|   |                           |

• In the **Settings** tab, select **Enforce MFA**.

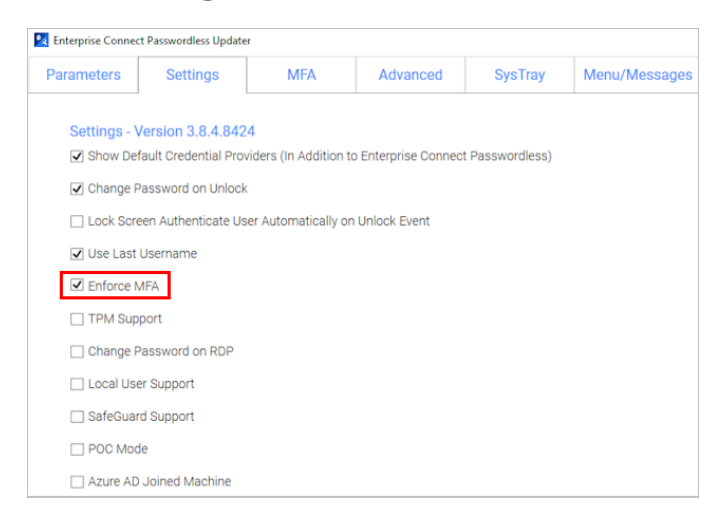

• In the **Advanced** tab, select the **Monitor Prefix** checkbox, and then enter the appropriate prefix in the field to the right. In runtime, when there is a prefix match, users are presented with the Octopus Authenticator login option only. If there is no match, users are presented with the FIDO2 (BIO) and / or FIDO Bypass login options.

| arameters               | Settings            | MFA              | Advanced        | SysTray            | Menu/Messages        | CredUI | Errors |
|-------------------------|---------------------|------------------|-----------------|--------------------|----------------------|--------|--------|
| Advanced                | Settings            |                  |                 |                    |                      |        |        |
| 🕑 Enable St             | DO SSO              |                  |                 | https://centos7    | 7i sm:8443/          | login  |        |
| 🛄 Change C              | Octopus Name        |                  |                 | Octopus Name       |                      |        |        |
| Change OTP Name         |                     |                  | OTP Name        |                    |                      |        |        |
| 🗌 Change F              | orgeRock Authentic  | ator Name        |                 |                    | ne                   |        |        |
| Change SMS Name         |                     |                  | SMS Name        |                    |                      |        |        |
| Change Email Name       |                     |                  | Email Name      |                    |                      |        |        |
| Change Voice Call Name  |                     |                  | Voice Call Name |                    |                      |        |        |
| 🔲 Change P              | Passphrase Name     |                  |                 | Passphrase Name    |                      |        |        |
| Change Certificate Name |                     | Certificate Name |                 |                    |                      |        |        |
| 🗌 Enable Ci             | P Bypass List       |                  |                 | CP Bypass List     |                      |        |        |
| 🗹 Use Moni              | itor Prefix         |                  |                 | Monitor Prefix     |                      |        |        |
| Change T                | Trace Log Directory |                  |                 | Directory (For Exa | mple C:\WINDOWS\TEMP | 0      |        |

You can find the prefix in the Windows Device Manager. Under **Monitors**, open the properties of the monitor. Then, in the **Details** tab, select the *Hardware Ids* property.

| 🛓 Device Manager                                                    |                                |        |
|---------------------------------------------------------------------|--------------------------------|--------|
| File Action View Help                                               |                                |        |
| 🗢 🏟 💷 🖾 🖾 💭                                                         | Generic PnP Monitor Properties | ×      |
| <ul> <li>Iaurentl-lap</li> <li>I Audio inputs and output</li> </ul> | General Driver Details Events  |        |
| Batteries     Bluetooth                                             | Generic PnP Monitor            |        |
| > 🖤 Cameras                                                         | Property                       |        |
| <ul> <li>DellInstrumentation</li> <li>Disk drives</li> </ul>        | Hardware Ids                   | ~      |
| Display adapters                                                    |                                |        |
| <ul> <li>Hirmware</li> <li>Human Interface Devices</li> </ul>       | MONTORIDELDUCZ                 |        |
| <ul> <li>Keyboards</li> <li>Memory technology dev</li> </ul>        |                                |        |
| <ul> <li>Mice and other pointing</li> <li>Monitors</li> </ul>       |                                |        |
| Generic PnP Monitor                                                 |                                |        |
| Generic PhP Monitor                                                 |                                |        |
| <ul> <li>Network adapters</li> <li>Ports (COM &amp; LPT)</li> </ul> |                                |        |
| > 🖻 Print queues                                                    |                                |        |
| Processors     Processors                                           | ОК                             | Cancel |

## User authentication experience

When FIDO BIO User Bypass is enabled, users in Bypass Mode need to click Login with Username and Password.

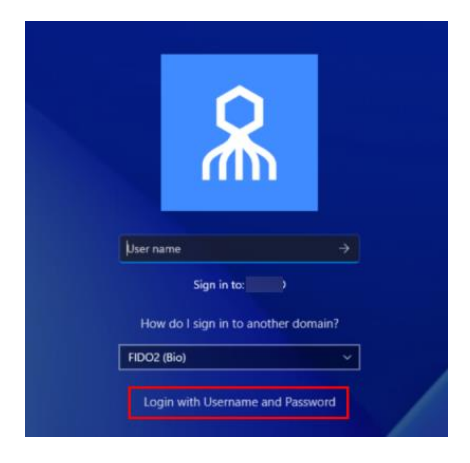

After selecting the **FIDO Bypass** login option, they enter a username and password to authenticate to Windows.

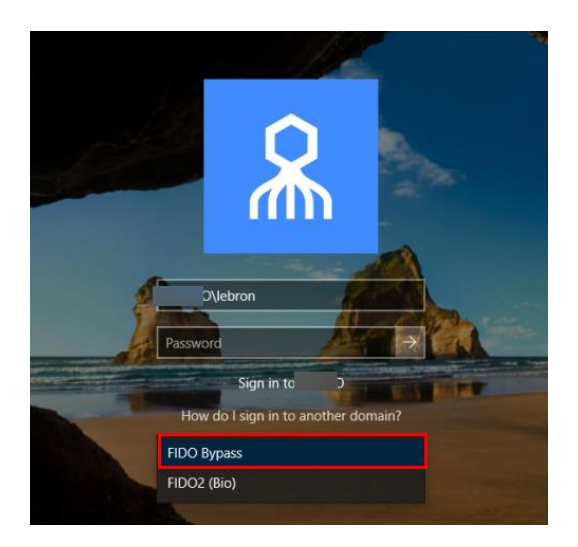

## Windows authentication methods

Once installation is completed, users will be able to authenticate to Windows machines using Octopus Authenticator, ForgeRock Authenticator, FIDO key authentication or OTP.

- For passwordless authentication, users should enter a username and then press **<Enter>**.
- For authentication using MFA, users should enter a username + password and then press **<Enter>**.

Users can choose from a wide variety of login methods, both online and offline (in the event that a enterprise network is not available). **Online** login methods are listed and described in the following table.

| Authentication Meth<br>od | User Experience (On mobi<br>le)                                         | User Experience (Not on mobi<br>le)                                                   |
|---------------------------|-------------------------------------------------------------------------|---------------------------------------------------------------------------------------|
| ForgeRock App             | <ul> <li>Passwordless:<br/>Username + ForgeRock<br/>(Push)</li> </ul>   | N/A                                                                                   |
|                           | <ul> <li>MFA: Username +<br/>Password + ForgeRock<br/>(Push)</li> </ul> |                                                                                       |
| FIDO                      | N/A                                                                     | <ul> <li>Passwordless: Username +<br/>PIN + FIDO Authenticator<br/>(touch)</li> </ul> |
|                           |                                                                         | • MFA: Username +<br>Password + FIDO<br>Authenticator (touch)                         |
| Username + Password       | For Bypass users only                                                   | For Bypass users only                                                                 |

| Username +<br>Temporary token  | For Bypass users only                 | For Bypass users only                   |
|--------------------------------|---------------------------------------|-----------------------------------------|
| ForgeRock online OTP           | MFA: Username + Password<br>+ OTP     | N/A                                     |
| Username + Password<br>+ SMS   | MFA: Username + Password<br>+ SMS OTP |                                         |
| Username + Password<br>+ Email | N/A                                   | MFA: Username + Password +<br>Email OTP |

When a enterprise network is unavailable, or mobile is not available, users can login using any of the following **offline / off network** methods:

| Authentication Meth<br>od | User Experience (On Mobi<br>le)           | User Experience (Not On Mobi<br>le)                                                   |
|---------------------------|-------------------------------------------|---------------------------------------------------------------------------------------|
| Username + Password       | For Bypass users only                     | For Bypass users only                                                                 |
| FIDO                      | N/A                                       | <ul> <li>Passwordless: Username +<br/>PIN + FIDO Authenticator<br/>(Touch)</li> </ul> |
|                           |                                           | • MFA: Username +<br>Password + FIDO<br>Authenticator (Touch)                         |
| ForgeRock offline OTP     | <b>MFA</b> : Username + Password<br>+ OTP | N/A                                                                                   |

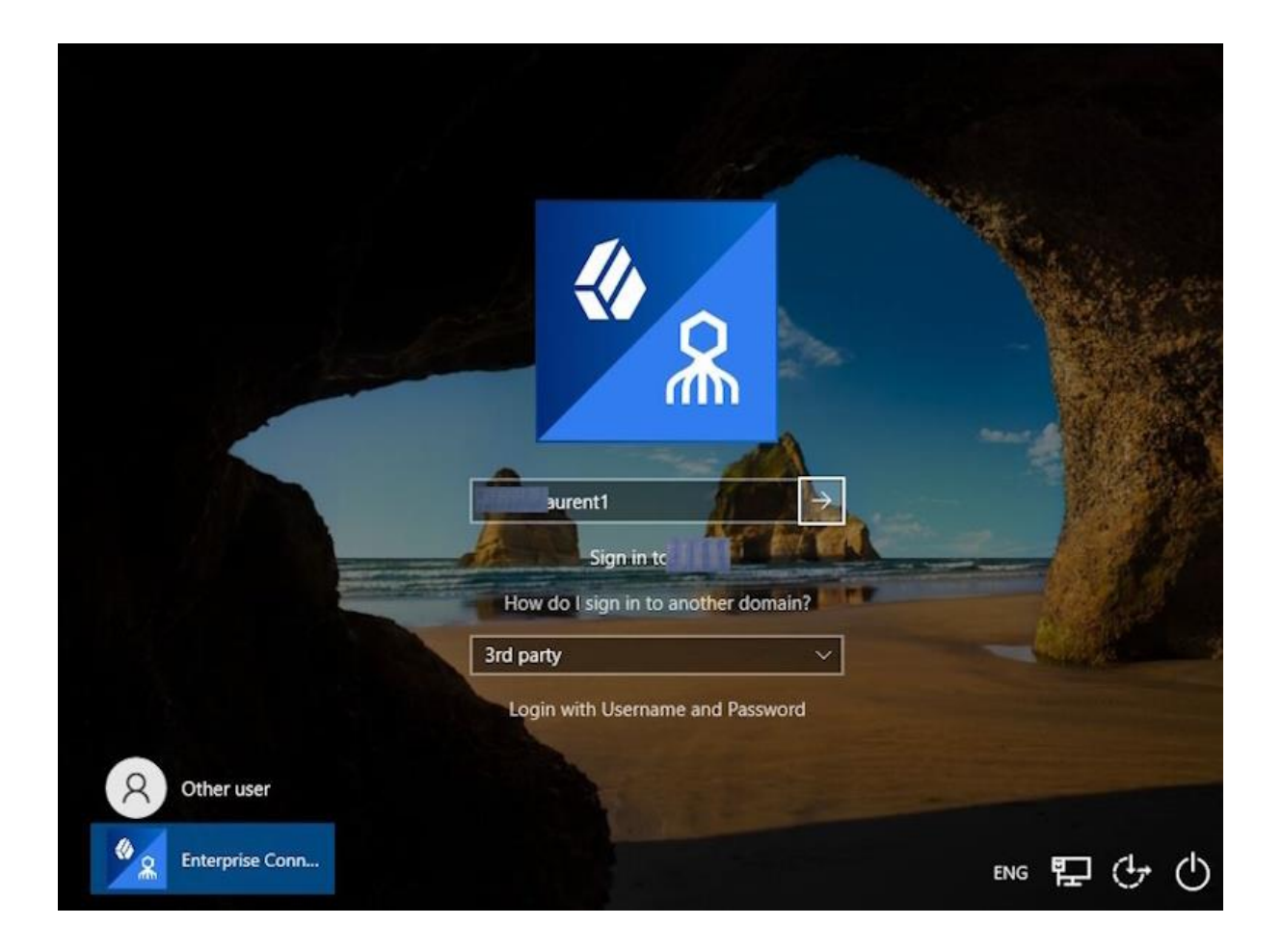

## **Uninstalling Enterprise Connect Passwordless for Windows**

You may uninstall Enterprise Connect Passwordless via the system Settings or via the command line.

#### **Uninstalling via System Settings**

Using Admin permissions, navigate to **Settings > Apps.** Select Octopus Desk from the list of installed programs and uninstall it.

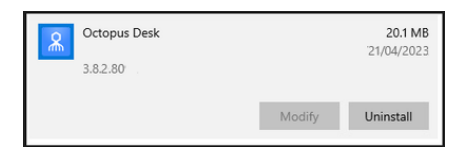

## Uninstalling via the Command Line

Run the following command to uninstall Enterprise Connect Passwordless for Windows:

C:\> msiexec /x {F88FAA40-72B9-4CE0-88DA-6592EF361C94}

## **Appendix A: Remote desktop Windows login**

To enable remote desktop login, the following additional configurations are required.

## Editing the remote desktop script

The following procedure explains how to make required edits to the RDP script.

#### To edit the RDP script:

- 1. Launch a Remote Desktop Connection.
- 2. Select the remote computer and click **Show Options**.
- 3. Under **Connection Settings**, click **Save As** and save the RDP script.

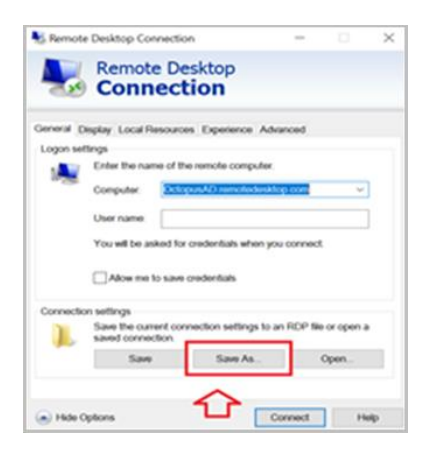

4. Add the following line to the script:

#### enablecredsspsupport:i:0

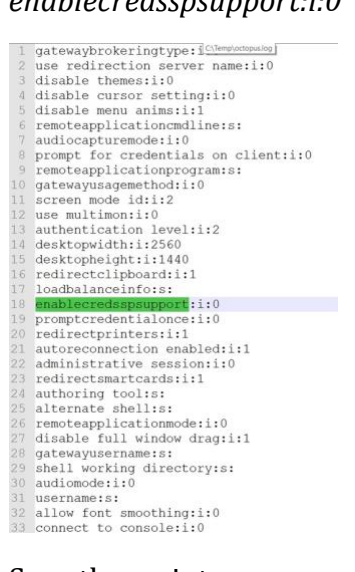

#### 5. Save the script.

## **Configuring Windows PC system properties settings**

The procedure below explains how configure system protection settings for the remote machine.

#### To configure system protection settings:

1. Log into the designated remote desktop Windows machine.

- 2. Open the System Properties Settings application and select the **Remote** tab.
- 3. Under **Remote Desktop**:
  - Select the **Allow remote connections to this computer** radio button
  - Verify that the
     Allow connections only from computers running Remote Desktop with
     Network Level Authentication checkbox is NOT selected.

| System Properties                                                                                              | ×     |
|----------------------------------------------------------------------------------------------------|-------|
| Computer Name Hardware Advanced System Protection Remote<br>Remote Assistance                                  |       |
| Allow Remote Assistance connections to this computer                                                           |       |
| What happens when I enable Remote Assistance?                                                                  |       |
| Advanced                                                                                                    |       |
| Remote Desktop                                                                                                 |       |
| O Don't allow remote connections to this computer                                                              |       |
| <ul> <li>Allow remote connections to this computer</li> </ul>                                                  |       |
| Low connections only from computers running Remote     Desktop with Network Level Authentication (recommended) |       |
| Help me choose Select Users                                                                                    | -     |
| OK Cancel                                                                                                    | Apply |

4. Click **Apply**.

## **Appendix B: Importing the Self-signed certificate**

The self-signed certificated can be found on the Octopus Authentication Server in the following location: **/etc/pki/nginx/selfsigned.crt** This certificate should be copied to the Windows environment to allow the self-signed certificate to work with Enterprise Connect Passwordless for Windows.

The self-signed certificate should be imported to the root certificate folder on the Windows machine that is using Enterprise Connect Passwordless.

Note: This action should be done for POC purposes and not for the production environment.

#### To import the self-signed certificate:

- 1. Open the Microsoft Management Console (mmc.exe).
- 2. From the **File** menu, select **Add/Remove Snap-in**.

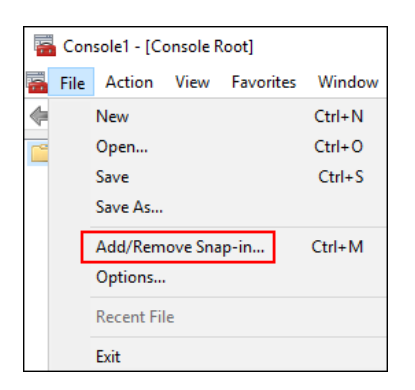

Then, double-click **Certificates**.

|                       |               |   | 1             | Derected and pintas |                   |
|-----------------------|---------------|---|---------------|---------------------|-------------------|
| ap-in                 | Vendor        | ^ |               | Console Root        | Edit Extensions   |
| ActiveX Control       | Microsoft Cor |   |               |                     | Bomovo            |
| Authorization Manager | Microsoft Cor |   |               |                     | Remove            |
| Certificates          | Microsoft Cor |   |               |                     |                   |
| Component Services    | Microsoft Cor |   |               |                     | Move Up           |
| Computer Managem      | Microsoft Cor |   |               |                     | Maria Davia       |
| Device Manager        | Microsoft Cor |   | Add >         |                     | Move <u>D</u> own |
| Disk Management       | Microsoft and |   | <u>a</u> ud > |                     |                   |
| Event Viewer          | Microsoft Cor |   |               |                     |                   |
| Folder                | Microsoft Cor |   |               |                     |                   |
| IP Security Monitor   | Microsoft Cor |   |               |                     |                   |
| IP Security Policy M  | Microsoft Cor |   |               |                     |                   |
| Link to Web Address   | Microsoft Cor |   |               |                     |                   |
| Local Users and Gro   | Microsoft Cor | ~ |               |                     | Advanced          |
|                       |               | - | 1             | L                   |                   |
| ription               |               |   |               |                     |                   |

3. From the Certificates snap-in wizard, select the **Computer account** radio button. Then, click **Next**.

| Certificates snap-in                                                                                                    | × |
|----------------------------------------------------------------------------------------------------|---|
| This snap-in will always manage certificates for: <ul> <li><u>My</u> user account</li> <li><u>Service account</u></li> <li><u>Computer account</u></li> </ul> |   |
| < <u>B</u> ack <u>N</u> ext > Cancel                                                                                                    |   |

4. Select the Local computer radio button. Then, click Finish.

| Select Computer                                                                                                    | × |
|----------------------------------------------------------------------------------------------------|---|
| Select the computer you want this snap-in to manage.         This snap-in will always manage: <ul> <li>Local computer: (the computer this console is running on)</li> <li>Another computer:</li> <li>Another computer:</li> <li>Browse</li> </ul> Allow the selected computer to be changed when launching from the command line. This only applies if you save the console. |   |
| < <u>B</u> ack Finish Cance                                                                                                    | 9 |

5. At the bottom of the **Add or Remove Snap-ins** dialog, click **OK** to close the dialog.

| Add or Remove Snap-ins                                                                                                    |               |   |               | 2                             | × |  |
|----------------------------------------------------------------------------------------------------|---------------|---|---------------|-------------------------------|---|--|
| You can select snap-ins for this console from those available on your computer and configure the selected set of snap-ins. For extensible snap-ins, you can configure which extensions are enabled. |               |   |               |                               |   |  |
| Available snap-ins:                                                                                                    |               |   |               | Selected snap-ins:            |   |  |
| Snap-in                                                                                                    | Vendor        | ^ |               | Console Root Edit Extensions  |   |  |
| ActiveX Control                                                                                                    | Microsoft Cor |   |               | Certificates (Local Computer) |   |  |
| Authorization Manager                                                                                                    | Microsoft Cor |   |               | <u>R</u> emote                |   |  |
| Certificates                                                                                                    | Microsoft Cor |   |               | Maria Ha                      |   |  |
| Component Services                                                                                                    | Microsoft Cor |   |               | Move <u>U</u> p               |   |  |
| Device Manager                                                                                                    | Microsoft Cor |   |               | Move <u>D</u> own             |   |  |
| T Disk Management                                                                                                    | Microsoft and |   | <u>A</u> dd > |                               |   |  |
| Event Viewer                                                                                                    | Microsoft Cor |   |               |                               |   |  |
| Folder                                                                                                    | Microsoft Cor |   |               |                               |   |  |
| IP Security Monitor                                                                                                    | Microsoft Cor |   |               |                               |   |  |
| IP Security Policy M                                                                                                    | Microsoft Cor |   |               |                               |   |  |
| Link to Web Address                                                                                                    | Microsoft Cor |   |               |                               | - |  |
| Cocal Users and Gro                                                                                                    | Microsoft Cor | ۷ |               | Ad <u>v</u> anced             |   |  |
| Description:                                                                                                    |               |   |               |                               |   |  |
| The Certificates snap-in allows you to browse the contents of the certificate stores for yourself, a service, or a computer.                                                                        |               |   |               |                               |   |  |
|                                                                                                    |               |   |               | OK Cancel                     |   |  |

From the Certificates tree, select
 Trusted Root Certification Authorities > Certificates.

| - 🔿 🖄 🛅 📋 🖓 🔒 🚺 📷                                 |                                                                                                    |                                                                                                    |                                                                                                    |                         |   |
|---------------------------------------------------|----------------------------------------------------------------------------------------------------|----------------------------------------------------------------------------------------------------|----------------------------------------------------------------------------------------------------|-------------------------|---|
| Console Root<br>V 💭 Certificates (Local Computer) | Issued To                                                                                                    | Issued By<br>AddTrust External CA Root                                                                                                    | Expiration Dat ^<br>5/30/2020                                                                                                    | Actions<br>Certificates |   |
|                                                   | Affirm Trust Commercial Affirm Trust Commercial Certum CA Certum CA Certum CA Certum CA Common Commence Cyber Primary Certificat Common Common Commence Cyber Camera Common Common Common Common Commence Common Common Commo | Affim Trust Commercial<br>Baltimore CyberTrust Root<br>Certum CA<br>Certum CA<br>Contum Trusted Network CA<br>Class 3 Public Primary Certificatio<br>COMODO RSA Certification Auth<br>Copyright (c) 1997 Microsoft Corp.<br>DigiCert Hoyal Root CA<br>DigiCert Global Root CA<br>DigiCert Global Root CA<br>DigiCert Global Root CA<br>DigiCert Global Root CA<br>DigiCert Global Root CA<br>DigiCert Global Root CA<br>DigiCert Global Root CA<br>DigiCert Global Root CA<br>DigiCert Hong Assurance EV Root<br>DST Root CA X3<br>Entrust Root Certification Authority<br>Equifax Secure Certificate Authority<br>Equifax Secure Certification Authority<br>Equifax Secure Certification Authority | 12/31/2030<br>5/13/2025<br>6/11/2027<br>12/31/2029<br>8/2/2028<br>1/19/2038<br>12/31/2029<br>11/10/2031<br>11/10/2031<br>11/10/2031<br>11/10/2031<br>11/10/2031<br>11/10/2031<br>9/30/2021<br>11/27/2026<br>12/7/2030<br>7/24/2029<br>8/22/2018<br>5/21/2022<br>7/17/2030<br>7/24/2029<br>8/22/2018<br>5/21/2022<br>7/17/2030<br>7/24/2029<br>8/22/2018<br>5/21/2022<br>7/17/2030<br>7/24/2029<br>8/22/2018<br>5/21/2022<br>7/17/2030<br>7/24/2029<br>8/22/2018<br>5/21/2022<br>7/17/2030<br>7/24/2029<br>8/22/2018<br>5/21/2029<br>8/22/2018<br>5/21/2029<br>8/2/2029<br>8/2/20 | More Actions            | , |

7. Right-click on **Certificates**, and select **All Tasks > Import**.

The Certificate Import Wizard opens.

- 8. On the first page of the wizard, click **Next**.
- 9. Click **Browse** and select the self-signed certificated (copied from the Linux server).

|   |                                                                                          | ×    |
|---|------------------------------------------------------------------------------------------|------|
| ← | 🐓 Certificate Import Wizard                                                              |      |
|   |                                                                                          |      |
|   | File to Import                                                                           |      |
|   | Specify the file you want to import.                                                     |      |
|   |                                                                                          |      |
|   | File name:                                                                               |      |
|   | Browse                                                                                   |      |
|   | Note: More than one certificate can be stored in a single file in the following formats: |      |
|   | Personal Information Exchange- PKCS #12 (.PFX,.P12)                                      |      |
|   | Cryptographic Message Syntax Standard- PKCS #7 Certificates (.P7B)                       |      |
|   | Microsoft Serialized Certificate Store (.SST)                                            |      |
|   |                                                                                          |      |
|   |                                                                                          |      |
|   |                                                                                          |      |
|   | Next Cance                                                                               | el 🛛 |
|   |                                                                                          |      |

Then, click Next.

- 10. Select the **Place all certificated in the following store** radio button. Then, click **Next**.
- 11. After reviewing the certificate details, click **Finish**.

A confirmation message is displayed.

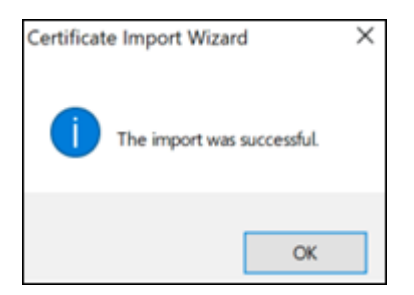

12. In the **Certificates** node, verify that the new certificate appears in the list of certificates.

# Appendix C: Enabling / disabling the Octopus Authentication CP post-installation

Enterprise Connect Passwordless for Windows supports the ability to control availability of the Octopus Authentication credential provider (CP) on target machines after installation. This feature allows for bulk installation, followed by gradual deployment on group / user workstations.

Workstations on which the Octopus Authentication CP is manually disabled post-installation will not support Octopus Authentication as a means of logging into Windows. The installation of Enterprise Connect Passwordless will be transparent to users, who will not see the Octopus CP on the Login screen and will continue to login as they did prior to installation.

To disable the Octopus Authentication CP post-installation, use the following syntax:

```
[HKEY_LOCAL_MACHINE\SOFTWARE\Microsoft\Windows\CurrentVersion\Authenticatio
n
\Credential Provider Filters\{a95d85be-778f-4ed1-9ded-9f62ecc8a744}]
@="SD0CredentialProvider"
"Disabled"=dword:00000001
```

```
[HKEY_LOCAL_MACHINE\SOFTWARE\Microsoft\Windows\CurrentVersion\Authenticatio
n
\Credential Providers\{a95d85be-778f-4ed1-9ded-9f62ecc8a744}]
@="SD0CredentialProvider"
"Disabled"=dword:0000001
```

To enable the Octopus Authentication CP, use the following syntax:

```
[HKEY_LOCAL_MACHINE\SOFTWARE\Microsoft\Windows\CurrentVersion\Authenticatio
n
\Credential Provider Filters\{a95d85be-778f-4ed1-9ded-9f62ecc8a744}]
@="SD0CredentialProvider"
"Disabled"=dword:0000000
```

```
[HKEY_LOCAL_MACHINE\SOFTWARE\Microsoft\Windows\CurrentVersion\Authenticatio
n
\Credential Providers\{a95d85be-778f-4ed1-9ded-9f62ecc8a744}]
```

@="SDOCredentialProvider"
"Disabled"=dword:0000000

## **Appendix D: Troubleshooting**

This section provides guidance for issues that you may encounter when working with Enterprise Connect Passwordless for Windows.

#### Launching the check point VPN from Systray

Check Point Harmony users may encounter difficulty when attempting to open the VPN from the Windows systray. This issue can also occur when your VPN is installed in multiple locations.

To resolve this issue, check the configurations described below.

#### **MSIUpdater Configuration**

In the **Systray** tab of the MSIUpdater, verify that the site / profile name of the VPN is followed by a comma and the full path of the VPN client. The correct format can be viewed in the Registry Editor. For example:

| Registry Editor                                                                                                    |                                                                                                    |                                                                                                    |                                                                                                    |
|----------------------------------------------------------------------------------------------------|----------------------------------------------------------------------------------------------------|----------------------------------------------------------------------------------------------------|----------------------------------------------------------------------------------------------------|
| Computer\HKEY_LOCAL_MACHIN                                                                                                    | P<br>E\SOFTWARE\SecretDoubleOctopus\SYSTRAY                                                                                                    |                                                                                                    |                                                                                                    |
| Computer\HKEY_LOCAL_MACHIN<br>BCD0000000<br>HARDWARE<br>SAM<br>SSCURITY<br>SOFTWARE<br>Classes<br>Clients<br>Classes<br>Clients<br>CVSM<br>DefaultUserEnvironmen<br>Sogle<br>Intel<br>Microsoft<br>Mozilla<br>mozilla.org<br>ODBC<br>ODBC<br>ODBC<br>Partner | SOFTWARE\SecretDoubleOctopus\SYSTRAY  Name  CheckPoint VPN FIDO2  CheckPoint VPN FIDO2  CheckPoint VPN Server  CheckPoint VPN Server  Cisco VPN FIDO2  Cisco VPN FIDO2  Cisco VPN SDO  Cisco VPN SDO  Cisco VPN SDO  Cisco VPN SDO OTP  Cisco VPN SDO OTP  CiscO VPN SDO OTP  CiscO VPN SDO OTP  CiscO VPN SDO OTP  CiscO VPN SDO OTP  CiscO VPN SDO OTP  CiscO VPN SDO OTP  CiscO VPN SDO OTP  CiscO VPN SDO OTP  CiscO VPN SDO OTP  CiscO VPN SDO OTP  CiscO VPN SDO OTP  CiscO VPN SDO OTP  CiscO VPN SDO OTP  CisCO VPN SDO OTP  CisCO VPN SDO OTP  CisCO VPN SDO OTP  CisCO VPN SDO OTP  CisCO VPN SDO OTP  CisCO VPN SDO OTP  CisCO VP | Type<br>REG_SZ<br>REG_DWORD<br>REG_DWORD<br>REG_DWORD<br>REG_SZ<br>REG_SZ<br>REG_DWORD<br>REG_DWORD<br>REG_DWORD<br>REG_DWORD<br>REG_DWORD<br>REG_DWORD<br>REG_DWORD<br>REG_DWORD<br>REG_DWORD<br>REG_DWORD<br>REG_DWORD<br>REG_DWORD<br>REG_DWORD<br>REG_DWORD<br>REG_DWORD<br>REG_DWORD<br>REG_DWORD<br>REG_DWORD<br>REG_DWORD | Data           (value not set)           0x00000000 (0)           0x00000000 (0)           0x0000000 (1)           office, C:\Program Files (x86)\CheckPoint\Endpoin           0           0x00000000 (0)           0x00000000 (0)           0x00000000 (0)           0x00000000 (0)           0x00000000 (0)           0x00000000 (0)           0x00000000 (0)           0x00000000 (0)           0x00000000 (0)           0x00000000 (0)           0x00000000 (0)           0x00000000 (0)           0x00000000 (0) |
| > Policies<br>RegisteredApplications                                                                                                    | aunch sso portal fido<br>use fido vpn                                                                                                    | REG_DWORD<br>REG_DWORD                                                                                                    | 0x00000000 (0)<br>0x00000000 (0)                                                                                                    |
| CREDUI                                                                                                    | 🗱 use fidoBio                                                                                                    | REG_DWORD                                                                                                    | 0x00000000 (0)                                                                                                    |

#### **Endpoint Security Configuration**

In the properties of your VPN Server, make sure that the **Enable Always-Connect** checkbox is NOT selected.

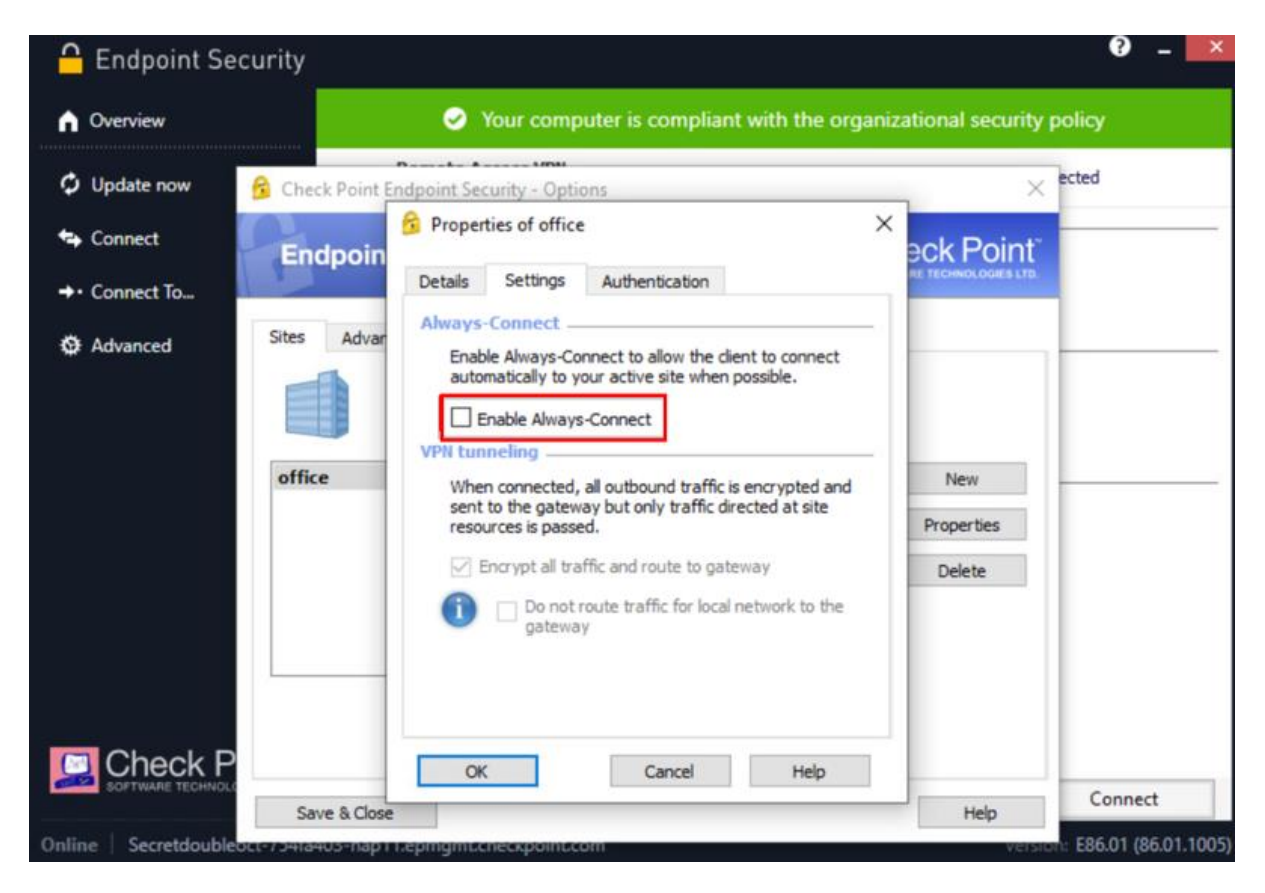

**Viewing Windows Agent events** 

You can view the Windows Agent logs at any time (there is no need to stop the service). To view events, open the Windows Event Viewer and navigate to **Applications and Service Logs > SecretDoubleOctopus**.

| 🕨 🔿 🙍 🔟 🖉 📷                   |                         |                                              |        |          |               |
|-------------------------------|-------------------------|----------------------------------------------|--------|----------|---------------|
| B Event Viewer (Local)        | SecretDoubleOctopus Nur | nber of events: 358 (!) New events available |        |          |               |
| Custom Views     Windows Logs | Level                   | Date and Time                                | Source | Event ID | Task Category |
| Applications and Services Lo  | (1) Information         | 03/11/2022 13:21:26                          | WCP    | 1000     | (1)           |
| Hardware Events               | (1) Information         | 03/11/2022 13:20:14                          | WCP    | 1000     | (1)           |
| Internet Explorer             | (1) Information         | 03/11/2022 13:19:17                          | WCP    | 1000     | (1)           |
| 🗑 Key Management Service      | (1) Information         | 02/11/2022 18:28:40                          | WCP    | 1000     | (1)           |
| > 🎽 Microsoft                 | (1) Information         | 02/11/2022 18:25:14                          | WCP    | 1000     | (1)           |
| Microsoft Office Alerts       | (1) Information         | 02/11/2022 17:19:38                          | WCP    | 1000     | (1)           |
| > OpenSSH                     | Error                   | 02/11/2022 17:15:42                          | WCP    | 1000     | (1)           |
| SecretDoubleOctopus           | (1) Information         | 02/11/2022 17:11:48                          | WCP    | 1000     | (1)           |
| Windows PowerShell            | (1) Information         | 02/11/2022 17:05:34                          | WCP    | 1000     | (1)           |
| Saved Logs                    | Event 1000 WCP          |                                              |        |          |               |

Authentication Type, Status, Mode and SessionId are displayed for every authentication event. The SessionId provided is identical to the SessionId that appears in the Windows logs.

| rvel                                                                                                    | Date and Time                                                                                                    | Source                                                                                                    | Event ID                                  | Task Category     |   |
|----------------------------------------------------------------------------------------------------|----------------------------------------------------------------------------------------------------|----------------------------------------------------------------------------------------------------|-------------------------------------------|-------------------|---|
| Information                                                                                                    | 27/11/2022 06:00:19                                                                                                    | WCP                                                                                                    | 1000                                      | Rest Events       |   |
| Information                                                                                                    | 27/11/2022 05:54:06                                                                                                    | WCP                                                                                                    | 1000                                      | Rest Events       |   |
| Information                                                                                                    | 27/11/2022 05:53:05                                                                                                    | WCP                                                                                                    | 1000                                      | Rest Events       |   |
| Information                                                                                                    | 27/11/2022 05:52:57                                                                                                    | WCP                                                                                                    | 1000                                      | Rest Events       |   |
| Information                                                                                                    | 27/11/2022 05:50:25                                                                                                    | WCP                                                                                                    | 1000                                      | Rest Events       |   |
| Information                                                                                                    | 27/11/2022 05:49:04                                                                                                    | WCP                                                                                                    | 1000                                      | Rest Events       |   |
| ent 1000, WCP                                                                                                    |                                                                                                    |                                                                                                    |                                           |                   | , |
| User: lebron Doma<br>24C3C089A91B                                                                                           | in: Authentication Type: Octopu                                                                                                    | BLE <mark>Status</mark> Success Reason: C <mark>Mode</mark>                                                           | Offline SessionId: 29375EF                | F-F751-47CA-881E- | 7 |
| General Details                                                                                                    | in: Authentication Type Octopu                                                                                                    | BLE <mark>Status</mark> Success Reason: Q <mark>Mode</mark>                                                           | Offlin <mark>e SessionId:</mark> 29375EF  | F-F751-47CA-881E- | 8 |
| General Details                                                                                                    | in: Authentication Type: Octopu<br>SecretDoubleOctopus<br>WCP Logaed:                                                                | BLE <mark>Status</mark> Success Reason: C <mark>Mode</mark>                                                           | Offline <mark> Session1d: 2</mark> 9375EF | F-F751-47CA-881E- |   |
| General Details                                                                                                    | sin: Authentication Type: Octopu:<br>SecretDoubleOctopus<br>WCP Logged:<br>1000 Task Cate                                            | BLE <mark>Status:</mark> Success Reason: O <mark>Mode</mark><br>27/11/2022 05:50:25<br>00Y: Rest Events               | Offline SessionId: 29375EF                | F-F751-47CA-881E- |   |
| User: lebron Doma<br>24C3C089A918                                                                                           | in: Authentication Type Octopu<br>SecretDoubleOctopus<br>WCP Logged:<br>1000 Task Cate<br>Information Kewwords                       | BLE Status Success Reason: (Mode<br>27/11/2022 05:50:25<br>079: Rest Events<br>Classic                                | Offlind <u>Session(d:</u> 29375EF         | F-F751-47CA-881E- |   |
| User: lebron Dome<br>24C3C089A91B<br>Log Name:<br>Source:<br>Event ID:<br>Level:<br>User:                                   | Authentication Type Octopus<br>SecretDoubleOctopus<br>WCP Logged:<br>1000 Task Cate<br>Information Keywords<br>N/A Compute           | BLE Status Success Reason: OMode<br>27/11/2022 05:50:25<br>1079: Rest Events<br>Classic<br>DESKT0P-050TVBP.casdo.com  | Offlind Session1d: P9375EF                | F-F751-47CA-881E- |   |
| General Details<br>User: lebron Dome<br>24C 3C 089A 91B<br>Log Name:<br>Source:<br>Event ID:<br>Level:<br>User:<br>OocCode: | Authentication Type: Octopus<br>SecretDoubleOctopus<br>WCP Logged:<br>1000 Task Cate;<br>Information Keywords<br>N/A Compute<br>Info | BLE Status Success Reason: (Mode<br>27/11/2022 05:50:25<br>00y: Rest Events<br>Classic<br>: DESKTOP-05OTVBP.qasdo.com | Offlind <mark>Session1d:</mark> Þ9375EF   | F-F751-47CA-881E- |   |

Error codes are provided as the Fail **Reason**. In the example below, the error code is **1004**.

| SecretDoubleOctopus Number of events: 9 |                                                                                                    |        |          |               |   |
|-----------------------------------------|----------------------------------------------------------------------------------------------------|--------|----------|---------------|---|
| Level                                   | Date and Time                                                                                                    | Source | Event ID | Task Category | ^ |
| Error                                   | 29/11/2022 3:40:24                                                                                                    | WCP    | 1000     | Rest Events   |   |
| (i) Information                         | 29/11/2022 3:40:51                                                                                                    | WCP    | 1000     | Rest Events   |   |
| <li>Information</li>                    | 29/11/2022 1:56:07                                                                                                    | WCP    | 1000     | Rest Events   |   |
| <ol> <li>Information</li> </ol>         | 29/11/2022 1:57:00                                                                                                    | WCP    | 1000     | Rest Events   |   |
| (i) Information                         | 29/11/2022 3:41:15                                                                                                    | WCP    | 1000     | Rest Events   |   |
| <ol> <li>Information</li> </ol>         | 29/11/2022 3:58:05                                                                                                    | WCP    | 1000     | Rest Events   |   |
| (1) Information                         | 29/11/2022 3:58:26                                                                                                    | WCP    | 1000     | Rest Events   | * |
| Event 1000, WCP ×                       |                                                                                                    |        |          | ×             |   |
| General Details                         |                                                                                                    |        |          |               |   |
|                                         |                                                                                                    |        |          |               |   |
| User: lebron Domain                     | User: lebron Domain Authentication Type: OTP Status: Fai Reason: 1004 Aode: Online SessionId: C01618CB-8423-4F80-A676-5CFA6C176AAB |        |          |               |   |
|                                         |                                                                                                    |        |          |               |   |

The following table lists each error code and its corresponding message. For additional resources and advanced troubleshooting guidelines, please visit the Secret Double Octopus Support Center.

#### Note

If you require more advanced troubleshooting and/or debugging, you may need to download the full Windows Agent logs. Please reach out to <a href="mailto:support@doubleoctopus.com">support@doubleoctopus.com</a> for assistance with this download. Keep in mind that the process will require stopping the service.

| Error<br>Code | Technical Reason | Error Message                                                                                              |
|---------------|------------------|----------------------------------------------------------------------------------------------------|
| 1001          | TOKEN_NOT_VALID  | Octopus Authentication: We cannot verify your identity.                                                    |
| 1002          | SERVER_ERROR     | Octopus Authentication: System error. Please try again later or contact your administrator.                |
| 1003          | CERT_ERROR       | Octopus Authentication: We cannot verify your identity. Please contact your administrator.                 |
| 1004          | REJECT           | Octopus Authentication: Authentication failed.<br>Please try again later or contact your<br>administrator. |
| 1005          | PASSWORD_EMPTY   | Octopus Authentication: Authentication                                                                     |

|      |                              | rejected because Credentials are missing.                                                                                                    |
|------|------------------------------|----------------------------------------------------------------------------------------------------|
| 1006 | REG_ERROR                    | Octopus Authentication: Authentication failed.<br>Please contact your administrator.                                                                                                    |
| 1007 | GET_CERT_ERROR               | Octopus Authentication: Authentication failed.<br>Please contact your administrator.                                                                                                    |
| 1008 | NETWORK_ERROR                | Octopus Authentication: Network error. Please<br>make sure you are connected to the internet. If<br>the problem persists, contact your<br>administrator.                                    |
| 1009 | BLE_ERROR                    | Octopus Authentication: Please verify that<br>Bluetooth is enabled on your mobile and on<br>Windows, and then try again. If the problem<br>persists, use a different authentication method. |
| 1010 | BLE_REJECT                   | Octopus Authentication: Authentication failed.<br>Try again and approve authentication on your<br>mobile.                                                                                   |
| 1011 | DENY                         | Octopus Authentication: Authentication failed.<br>Try again and approve authentication on your<br>mobile.                                                                                   |
| 1012 | BYPASS                       | Octopus Authentication: Authentication bypass denied. Try again with a username and password.                                                                                               |
| 1013 | EXPIRED                      |                                                                                                    |
| 1014 | NOEXPIRED                    |                                                                                                    |
| 1015 | NO-OLD-PASSWORD-FOUND        | Octopus Authentication: Error finding old credentials. Try again.                                                                                                    |
| 1016 | FIDO2ERROR                   | Octopus Authentication: Authentication failed.<br>Please check your FIDO token and try again.                                                                                               |
| 1017 | USER-NAME-PASS-NO-<br>TALLOW | Octopus Authentication: You cannot log into<br>this workstation with a username and<br>password.                                                                                            |
| 1018 | FIDOERRPINREQUIRED           | Octopus Authentication: Authentication failed.<br>Please enter your FIDO Authenticator PIN.                                                                                                 |
| 1019 | TIMEOUT                      | Octopus Authentication: Authentication failed.<br>Please try again.                                                                                                    |
| 1020 | CANTSETLOCALPASSWORD         | Octopus Authentication: Set Local Credentials error.                                                                                                    |

| 1021 | NOTFOUND              | Octopus Authentication: Authentication bypass denied. Try again with a username and password.     |
|------|-----------------------|---------------------------------------------------------------------------------------------------|
| 1022 | WEBAUTHN              | Octopus Authentication: Authentication failed.<br>Please try again.                               |
| 1023 | OTPNMFA               | A one time password cannot be used for passwordless authentication.                               |
| 1024 | OTPOFFLINEENDOFBUFFER | Your one time password expired. Please authenticate online and renew your OTP token.              |
| 1026 | AUTHTIMEOUT           | Octopus Authentication: Authentication failed.<br>Please try again.                               |
| 1027 | MFABYPASS             | Octopus Authentication: MFA Bypass not allowed. Please try again.                                 |
| 1028 | NOMEMORY              | Octopus Authentication: Your computer needs<br>more memory to run. Contact your<br>administrator. |
| 1029 |                       | Octopus Authentication: Can't decrypt<br>credentials. (Error 1029: Credentials Decrypt<br>Error)  |
| 1030 | OTHER                 | Octopus Authentication: Oops, something went wrong. Please contact your administrator.            |
| 1031 | OTP1MIN               | Octopus Authentication: Your Computer is locked for 1 minute. Please try again later.             |
| 1032 | OTP30MIN              | Octopus Authentication: Your Computer is locked for 30 minutes. Please try again later.           |
| 1033 | OTP1H                 | Octopus Authentication: Your Computer is locked for 1 hour. Please try again later.               |
| 1034 | OTPBLOCKED            | Octopus Authentication: Your Computer is locked. Please try again later.                          |
| 1035 | NOTSUPPORTED          | Octopus Authentication: Reset Credentials is not set. Please contact your administrator.          |
| 1036 | MUSTCHANGEPASSWORD    | Octopus Authentication: Your Credentials are out of sync. Please contact your administrator.      |
| 1037 | ACCOUNTLOCKEDOUT      | Octopus Authentication: Your account is locked.<br>Please contact your administrator.             |
| 1040 | REJECTANDALLOWBLE     | Octopus Authentication: Authentication failed.<br>Please try again later or contact your          |

administrator.

## **Appendix E: Known issues**

The following issue, discovered during software testing, will not be resolved in version 3.8.2:

• **Offline BLE fail following online strong authentication:** When Enforce Adaptive Authentication is enabled, users authenticating for the first time from a unrecognized workstation need to enter a verification code for successful login. Once this strong authentication has been done, they are then able to perform regular online and offline login from that device. However, currently offline authentication **via BLE** fails after an online strong authentication, and succeeds only following a second regular (without a verification code) online authentication.